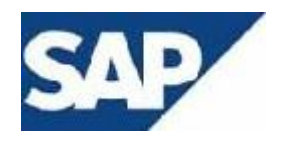

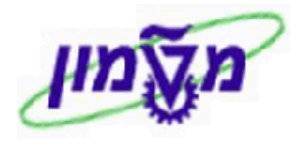

# SAP מדריך למשתמש

# מודול SD

# חוברת הדרכה לתהליכים בבית החיות עבור חוקרים חיצוניים לפי ועדת אתיקה

גרסה 2 ינואר 2013

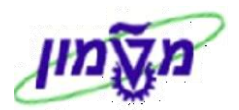

## תוכן עניינים

| 3  | 1. פתיחת אתיקה לפי אישור ועדת האתיקה VA31               |
|----|---------------------------------------------------------|
| 10 | 2. הדפסת מסמך האתיקה VA32                               |
| 12 | 3. ניפוק/אספקת חיות לאתיקה VL01N (מסמך פנימי של המחלקה) |
| 14 | 4. הזמנה לחיוב בגין תרופות ופרוצדורות שונות VA01        |
| 18 | 5. יצירת חשבונית מרוכזת ללקוח VF04                      |
| 23 | 6. שינוי/הדפסה חשבונית כולל שחרור לחשבונאות VF02        |
| 24 | 7. זיכויים לחשבוניות VA01                               |
| 27 | 8. שינוי/הדפסה חשבונית זיכוי כולל שחרור לחשבונאות VF028 |
| 28 | 9. בדיקת מספרי חשבוניות V.21                            |
| 29 | 10. החזרת חיות גדולות VA01                              |
| 35 | 8. חשבוניות בודדת לאספקת החזרה VF01                     |

אערה! 🕰

הפניה בחוברת זו הנה בלשון זכר, אך היא מיועדת לכולם. השימוש בלשון זו, נעשה מטעמי נוחות בלבד!

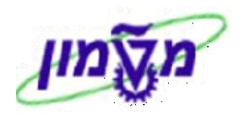

## VA31 פתיחת אתיקה לפי אישור ועדת האתיקה 1.

: פתח את התיקיות הבאות 1.1

(VA31) לוגיסטיקה ⇔ מכירות והפצה ⇔מכירות ⇔ הסכם משלוחים ⇔ צור

יתקבל המסך הבא:

| יצירת הסכם משלוחים: מסך פתיחה |                      |  |  |  |  |  |  |  |
|-------------------------------|----------------------|--|--|--|--|--|--|--|
| זכירות 🚨 סקירת פריטים 🤽 מזמין | צור עם סימוכיך 🗓 🤽 נ |  |  |  |  |  |  |  |
|                               |                      |  |  |  |  |  |  |  |
|                               |                      |  |  |  |  |  |  |  |
| ZLF                           | סוג הסכם מזומך       |  |  |  |  |  |  |  |
|                               |                      |  |  |  |  |  |  |  |
|                               | נתונים ארגוניים      |  |  |  |  |  |  |  |
| 0070                          | ארגון מכירות         |  |  |  |  |  |  |  |
| PC                            | ערוץ הפצה            |  |  |  |  |  |  |  |
| MC                            | חטיבה                |  |  |  |  |  |  |  |
|                               | משרד מכירות          |  |  |  |  |  |  |  |
|                               | קבוצת מכירות         |  |  |  |  |  |  |  |
|                               | קבוצת מכירות         |  |  |  |  |  |  |  |

: התייחס לשדות הבאים 1.2

| שדה            | סטאטוס | הסבר                                                          |
|----------------|--------|---------------------------------------------------------------|
| סוג הסכם מזומן | חובה   | בחר מתוך הרשימה את הסוג ZLF – אתיקה בית חיות                  |
| ארגון מכירות   | חובה   | הזן 0070                                                      |
| ערוץ הפצה      | חובה   | בחר מתוך הרשימה את PC– רשות למחקר פרה-קליני                   |
| חטיבה          | חובה   | בחר מתוך הרשימה את MC– ב. חיות רפואה או<br>TC– ב. חיות טכניון |

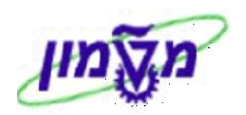

| או לחץ על הכפתור Enter הקש 1.3

: להמשך. יתקבל המסך הבא

|   | סקירה :יצירה אתיקה בית חיות                                  |     |         |     |     |      |      |     |      |          |        |             |            |         |       |                 |                 |        |                         |                        |
|---|--------------------------------------------------------------|-----|---------|-----|-----|------|------|-----|------|----------|--------|-------------|------------|---------|-------|-----------------|-----------------|--------|-------------------------|------------------------|
|   |                                                              |     |         |     |     |      |      |     |      |          |        |             |            |         |       |                 | הזמנות 🚮        | 26     |                         | }   🖪                  |
|   |                                                              |     |         |     |     |      |      |     |      | Ĺ        | )<br>] | 0.00        |            |         |       | ערך נטו         | 0               |        | בית חיות<br><u>זמין</u> | אתיקה<br><u>שותף מ</u> |
|   |                                                              |     |         |     |     |      |      |     |      |          |        |             |            |         |       |                 |                 |        | <u>וקבל</u>             | <u>שותף מ</u>          |
|   |                                                              |     |         |     |     |      |      |     |      | é        | 2      |             |            |         |       | <u>תאריך PO</u> |                 | R      | <u>הזמנת רכי</u>        | <u>מספר ה</u>          |
|   | מכירות סקירת פריטים פירוט פריט מזמין רכישה משלוח סיבה לדחייה |     |         |     |     |      |      |     |      |          |        |             |            |         |       |                 |                 |        |                         |                        |
|   |                                                              |     |         |     |     |      |      |     |      |          |        |             |            |         |       |                 |                 |        | ר סוג סיווג             | תיאוו                  |
|   |                                                              |     |         |     |     |      |      |     |      |          |        |             |            |         | i     | אתר מספל        | 12.07.2012      | בוקש ם | אספקה מ                 | תא. ו                  |
|   |                                                              |     |         |     |     |      |      |     |      |          |        |             |            |         |       |                 |                 |        | ת הטכם<br>ת אתפהר       | ו נוויל<br>חסימו       |
|   |                                                              |     |         |     |     |      |      |     |      |          |        |             | 12.07.2    | 012     | רה    | <br>תאריךהמח    |                 |        | ת חיוב                  | חסימ                   |
|   |                                                              |     |         |     |     |      |      |     |      |          |        |             |            |         | ī     | תנאי עסקו       |                 |        | תשלום                   | תנאי                   |
|   |                                                              |     |         |     |     |      |      |     |      |          |        |             | C          | Í       |       |                 |                 |        | ז הזמנה                 | סיבת                   |
|   |                                                              |     |         |     |     |      |      |     |      |          | n      | חיות רפוא . | ה קליני, ב | וקר פרו | ת למח | שות המחקר, רשו  | MC/PC/0         | 0070   | ו מכירות                | תחום                   |
|   |                                                              |     |         |     |     |      |      |     |      |          |        |             |            |         |       |                 |                 |        | הפרינוים                | רל                     |
|   | קטל                                                          | مںב | ערך נטו | י.מ | לכל | מטבע | ס.תנ | אתר | קט.פ | מחיר נטו | פ.ר.ג. |             | סכום       | כמות    | יחידה |                 | תיאור סוג סיווג | -      | יט חומו                 | פריי                   |
|   |                                                              |     |         |     |     |      |      |     |      |          |        |             |            |         |       |                 |                 |        |                         |                        |
| F | i—                                                           |     |         |     |     |      |      |     |      |          |        |             |            |         |       |                 |                 |        |                         |                        |
|   | -                                                            |     |         |     |     |      |      |     |      |          |        |             |            |         |       |                 |                 |        |                         |                        |
|   | ⊢                                                            |     |         |     |     |      |      |     |      |          |        |             |            |         |       |                 |                 |        |                         |                        |
|   |                                                              |     |         |     |     |      |      |     |      |          |        |             |            |         |       |                 |                 |        |                         |                        |
|   |                                                              |     |         |     |     |      |      |     |      |          |        |             |            |         |       |                 |                 |        |                         |                        |
|   | _                                                            |     |         |     |     |      |      |     |      |          |        |             |            |         |       |                 |                 |        |                         |                        |
|   |                                                              |     |         |     |     |      |      |     |      |          |        |             |            |         |       |                 |                 |        |                         |                        |
|   | ⊢                                                            |     |         |     |     |      |      |     |      |          |        |             |            |         |       |                 |                 |        |                         |                        |
|   |                                                              |     |         |     |     |      |      |     |      |          |        |             |            |         |       |                 |                 |        |                         |                        |
|   |                                                              |     |         |     |     |      |      |     |      |          |        |             |            |         |       |                 |                 |        |                         |                        |
|   | ]                                                            |     |         |     |     |      |      |     |      |          |        |             |            |         |       |                 |                 |        |                         |                        |
|   |                                                              |     |         |     |     |      |      |     |      |          |        |             |            |         |       |                 |                 |        |                         |                        |
|   |                                                              |     |         |     |     |      |      |     |      |          |        |             |            |         |       |                 |                 |        |                         |                        |
|   |                                                              |     |         |     |     |      |      |     |      |          |        |             |            |         |       | 81 48 6         | 91 - S - S      | 2 2 2  |                         | <u>,</u>               |

#### : התייחס לשדות הבאים 1.3

| הסבר                                                | סטאטוס | שדה             |
|-----------------------------------------------------|--------|-----------------|
| ILxxxxxxx - הזן את מספר האתיקה לפי האישור של הועדה  | חובה   | אתיקה בית החיות |
| הזן את תאריך התחלת ההסכם לפי האישור של ועדת האתיקה. | חובה   | תחילת הסכם      |
| הזן את תאריך סיום ההסכם לפי האישור של ועדת האתיקה.  | חובה   | סוף הסכם        |
| תיאור קצר של הניסוי שעבורו התקבלה אתיקה מהועדה.     | חובה   | תיאור סוג סיווג |

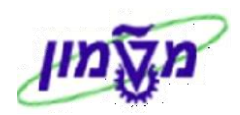

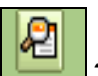

#### 1.4 לחץ על הכפתור 🛄 הצגת פרטי כותרת מסמך.

#### יתקבל המסך הבא :

| רה אתיקה בית חיות IL0020612: נתוני כותרת            |                       |                                                    |                     |                                     |  |  |
|-----------------------------------------------------|-----------------------|----------------------------------------------------|---------------------|-------------------------------------|--|--|
|                                                     |                       |                                                    |                     | б 🔺                                 |  |  |
|                                                     | מ / התדהר 3 ת.ד. 4076 | מספר הזמנת רכש<br>גיל מהנדסים ר.ח. גיל מהנדסים בע" | IL0020612<br>700126 | אתיקה בית חיות<br><u>שותף מזמין</u> |  |  |
| שותפים טקסטים נתוני הזמנה סטטוס נתונים נוספים A 🔢 🕙 | יים 🛛 הקצאת חשבון     | מסמך חיוב ү חשבונאות ү תנא                         | י חוזה משלוח        | מכירות נתונ                         |  |  |
|                                                     | 12.07.2012            | חיות תאריך מסמך                                    | אתיקה בית ZLF       | סוג הסכם מזומן                      |  |  |
|                                                     | ליני, ב. חיות רפואה   | רשות המחקר, רשות למחקר פרה קי                      | MC / PC / 0070      | נתונ.תחום מכירות                    |  |  |
|                                                     | SIMONAG               | נוצר על ידי                                        |                     | משרד מכירות                         |  |  |
|                                                     | 12.07.2012            | נוצר בתאריך                                        |                     | קבוצת מכירות                        |  |  |
|                                                     |                       | ערבות                                              |                     | גרסה                                |  |  |
|                                                     |                       | Ĩ                                                  |                     | סיבת הזמנה                          |  |  |
|                                                     |                       |                                                    |                     |                                     |  |  |
|                                                     |                       | e                                                  |                     | תמחיר וסטטיסטיקה                    |  |  |
|                                                     | 12.07.:               | תאריך המחרה 2012                                   | 1.00000 / ILS       | מטבע המסמך                          |  |  |
|                                                     |                       | קבוצת לקוח                                         | ZTC005 בית חיות     | הליך המחרה                          |  |  |
|                                                     |                       | שימוש                                              |                     | מחירון                              |  |  |
|                                                     |                       | מחוז מכירות 🗈                                      |                     | קבוצת מחיר                          |  |  |

1.4.1 לחץ על לשונית 1.4.1

: יתקבל המסך הבא

|   |                |               |             |                 | 4076    | דסים בע"מ / התדהר 3 ת.ד. ו | מספר הזמנת רכש<br>גיל מהנדסים ר.ח. גיל מהנ | IL0020612  | 2 חיות<br>5 ב | אתיקה בית<br><u>שותף מזמין</u> |
|---|----------------|---------------|-------------|-----------------|---------|----------------------------|--------------------------------------------|------------|---------------|--------------------------------|
| [ | וספים A )) 📢 🎦 | טטוס נתונים נ | י הזמנה ү ס | פים טקסטים נתונ | בון שות | ב תנאים הקצאת חשני         | מסמך חיוב 🗸 חשבונאור                       | משלוח      | ת נתוני חוזה  | מכירוו                         |
|   |                |               |             |                 |         |                            | Ē                                          | כל השותפים | PARALL        | טווח הצגה                      |
|   |                |               |             |                 |         |                            |                                            |            |               |                                |
|   |                | ]             | הגדרת שותף  | עיר             | מיקוד   | חוב                        | שם ו                                       | שותף       | ת שותף        | פונקציו                        |
|   |                |               |             | הרצליה          | 43000   | ותדהר 3 ת.ד. 4076 בית המי  | מהנדסים ר.ח. גיל מה ו 🔊                    | 700126 🖪   | נף מזמין      | nu AG                          |
|   |                |               |             | הרצליה          | 43000   | ותדהר 3 ת.ד. 4076 בית המי  | גיל מהנדסים ר.ח. גיל מהו                   | 700126 🖺   | וח מקבל ח–ן   | RE לקו                         |
|   |                |               |             | הרצליה          | 43000   | ותדהר 3 ת.ד. 4076 בית המי  | גיל מהנדסים ר.ח. גיל מהו                   | 700126 🖺   | לם            | 200 RG                         |
|   |                |               |             | הרצליה          | 43000   | ותדהר 3 ת.ד. 4076 בית המי  | גיל מהנדסים ר.ח. גיל מה ו                  | 700126 🗐   | זף מקבל       | וום WE                         |

#### : התייחס לשדות הבאים

| הסבר                                                  | סטאטוס | שדה           |
|-------------------------------------------------------|--------|---------------|
| בחר מתוך הרשימה שותפים נוספים : חוקר נוסף, שותף מקבל, | רעות   | פווקצינה שוחפ |
| שותף משלם = לקוח מקבל חשבון וכוי                      | ט      |               |

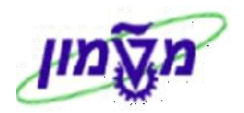

טקסטים : יתקבל המסך הבא 1.4.2 לחץ על לשונית

| נתוני חוזה משלוח מסמך חיוב חשבונאות תנאים הקצאת חשבון שותפים טקסטים נתוני הזמנה סטטוס נתונים נוספים A אי אי אי<br>שפה אי אי אי אי אי אי אי אי אי אי אי אי אי |                                                          |
|----------------------------------------------------------------------------------------------------|----------------------------------------------------------|
|                                                                                                    | מכירות                                                   |
| כתרת 1<br>ובד<br>הניסון                                                                                                    | סו.טקסט<br>20 בותרח<br>20 בותרח<br>20 ברטי ע<br>20 תיאור |

#### התייחס לשדות הבאים:

| הסבר                           | סטאטוס | שדה         |
|--------------------------------|--------|-------------|
| מקלידים תיאור מפורט של הניסוי. | רשות   | תיאור ניסוי |

## Plain Text ניתן להצמיד <u>קובץ אחד בלבד,</u> ששמור בפורמט 1.4.2.1

. לחץ על חץ הירוק 🖸 כדי לחזור למסך הראשי.

| סקירה :יצירה אתיקה בית חיות IL0121212 |                                                  |                                |                                                                                     |                                                                                        |                                                             |                                                                                                    |  |
|---------------------------------------|--------------------------------------------------|--------------------------------|-------------------------------------------------------------------------------------|----------------------------------------------------------------------------------------|-------------------------------------------------------------|----------------------------------------------------------------------------------------------------|--|
|                                       |                                                  |                                |                                                                                     |                                                                                        | הזמנות 🚮 🏄                                                  | 8                                                                                                    |  |
|                                       |                                                  | 115 (<br>1 14<br>14<br>24<br>2 | 00 מ / התדהר 3 ת.ד. 0 <u>76</u><br>מ / התדהר 3 ת.ד. 0 <u>76</u><br>מ / התדהר 3 ת.ד. | ערך נטו<br>הנדסים ר.ח. גיל מהנדסים בע<br>הנדסים ר.ח. גיל מהנדסים בע<br>תאריר <u>PO</u> | דע 1L0121212<br><u>700126</u><br>גיל מו<br>גיל מו<br>גיל מו | אתיקה בית חיות<br><u>שותף מזמין</u><br><u>שותף מקבל</u><br>מספר הזמנת רכש                                            |  |
|                                       |                                                  | חייה                           | משלוח סיבה לד                                                                       | פריט 🖌 מזמין 🔪 רכישה                                                                   | סקירת פריטים 🖌 פירוט                                        | מכירות                                                                                                    |  |
|                                       |                                                  | 'n                             | 03.12.2012<br>נוסג גענג ב. חיות רפוא<br>פרה קליני, ב. חיות רפוא                     | אתר מספק<br>סוף הסכם<br>שור הארירהמחרה<br>תנאי עסקה<br>רשות המחקר, רשות למחקר          | 03.12.2012 D בוקש<br>60 + שוטף 060ש<br>MC / PC / 0070       | תיאור סוג סיווג<br>תא. אספקה מ<br>תחילת הסכם<br>חסימת אספקר<br>חסימת חיוב<br>תנאי תשלום<br>סיבת הזמנה<br>תחום מכירות |  |
|                                       |                                                  |                                |                                                                                     |                                                                                        |                                                             | כל הפריטים                                                                                                    |  |
| 🔟 ערך נטו 🔤 מטב. קטי                  | קט.פ אתר ס.תנ מטבע לכל י.מ                       | פ.ר.ג. מחיר נטו                | ת, סכום                                                                             | יחידה כמוו                                                                             | תיאור סוג סיווג                                             | פריט חומר                                                                                                    |  |
| ▲ ILS 0.00<br>▼ ILS 0.00              | ר 1 ILS ZPBH 0070 ZKM4<br>ר 1 ILS ZPBH 0070 ZKM5 | 0.00                           |                                                                                     | ח. 10 יח. 10 (SINC<br>גיל/משקל יח. 200                                                 | 30000 חזיר מיני (LAIR)<br>40000 חולדה לפי מין<br>מי         | 4621 <u>10</u><br>0389 <u>20</u>                                                                                     |  |

#### : התייחס לשדות הבאים 1.6

| הסבר                                                     | סטאטוס  | שדה  |
|----------------------------------------------------------|---------|------|
| בחר את המקייט/ים לחיות גדולות וחיות קטנות ממחסן 7070/1/2 | חובה    | מק״ט |
| הזן את הכמויות לפי אישור ועדת האתיקה                     | חובה    | כמות |
| המחיר יופיע אוטומטית מהמחירון                            | אוטומטי | מחיר |

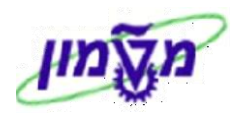

#### : סימון ״דרגת כאב״ לכל סוג חיה 1.7

#### 1.7.1 סמן ברמת שורה או כל השורות ולחץ לחיצה כפולה על המקייט הראשון. יתקבל המסך הבא:

|                                                 | עטגוריית פריט ZX344 [1]<br>קטגוריית פריט (STMC) בקור קטגוריית פריט (STMC) בקור קטגוריית פריט (STMC) בקור קטגוריית פריט (STMC) בקור קטגוריי | 0 פריט מסמך מכירות     |
|-------------------------------------------------|----------------------------------------------------------------------------------------------------|------------------------|
|                                                 | (SINCLAIR) 313 1111 30000482                                                                                                    | 11110                  |
| שורות זימון שותפים טקסטים נתוני הזמנה סטטוס איי | נתוני חוזה משלוח מסמך חיוב תנאים הקצאת חשבון                                                                                               | מכירות A מכירות 3      |
|                                                 | n                                                                                                    | תאריך אספקה וכמות הזמנ |
|                                                 | .π <sup>,</sup> 1 <-> .π <sup>,</sup> 1 .π <sup>,</sup> 10                                                                                 | כמות הזמנה             |
|                                                 | .π <sup>1</sup> 1 <-> .π <sup>1</sup> .π <sup>1</sup>                                                                                      | כמות יעד               |
|                                                 | 12.07.2012 D                                                                                                    | תאריך אספקה ראשון      |
|                                                 |                                                                                                    |                        |
|                                                 |                                                                                                    | נתוני מכירות כלליים    |
|                                                 | 1.00000 שער חליפין ILS 5,000.00                                                                                                    | ערך נטו                |
|                                                 | 12.07.2012                                                                                                    | תאריךהמחרה             |
|                                                 | 300004621                                                                                                    | חומר שהוזן             |
|                                                 |                                                                                                    | EAN/UPC                |
|                                                 | מספר פיצוץ עץ מוצר                                                                                                    | שינוי הנדסי            |
|                                                 | ۵.                                                                                                    | שימוש                  |
|                                                 |                                                                                                    | סוג תנועה עסקית        |
|                                                 | הרשאת עדיפות 🔲 🖬                                                                                                    | סיבה לדחייה            |
|                                                 | אלטרנטיבה לפריט                                                                                                    |                        |

נתונים נוספים A . יתקבל המסך הבא: 1.7.2

|                                                        | תוני פריט                   | ז בית חיות IL0020612: נר                     | יצירה אתיקו                                                                                 |
|--------------------------------------------------------|-----------------------------|----------------------------------------------|---------------------------------------------------------------------------------------------|
|                                                        |                             | ar 🗐 🕅 🍇 🕰                                   |                                                                                             |
|                                                        | Z 1014<br>(S 11             | קטגוריית פריט<br>NCLAIR) חזיר מיני<br>ארמיני | פריט מסמך מכירות<br>חומר 4621                                                               |
| מנה 🗸 סטטוס 🖌 מבנה 🛛 נתונים נוספים A 🚽 נתונים נוספים B | שותפים 🗸 טקסטים 🗸 נתוני הזו | הקצאת חשבון שורות זימון                      | מסמך חיוב ү תנאים                                                                           |
|                                                        | 0<br>0<br>0<br>0<br>0<br>0  |                                              | נתונים נוספים<br>קבוצת חומר 1<br>קבוצת חומר 2<br>קבוצת חומר 3<br>שנה<br>שנה 2<br>דרגת כאב 2 |
|                                                        |                             | 6<br>6<br>6<br>6<br>6<br>6                   | תכונות<br>קבוצת תנאי 1<br>קבוצת תנאי 2<br>קבוצת תנאי 3<br>קבוצת תנאי 4<br>קבוצת תנאי 5      |

דרגת כאב שדה חובה. 1.7.3 בשדה 1.7.3 בחר מתוך הרשימה את דרגת הכאב של החיה. שדה חובה.

1.7.4 מעדכנים את דרגת הכאב בכל המקייטים עייי לחיצה על החצים 间 💶 🍽 בחלק העליון של המסך.

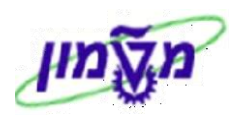

#### : הזנת מענק בכייא מהשורות 1.8

: אי כל המסך הבא כפולה על המקייט הראשון. יתקבל המסך הבא 1.8.1 סמן ברמת שורה או כל השורות ולחץ לחיצה כפולה על המקייט הראשון.

| בית חיות IL0121212: נתוני פריט                                                                   | יצירה אתיקה                      |
|--------------------------------------------------------------------------------------------------|----------------------------------|
|                                                                                                  |                                  |
| קטגוריית פריט 2KM4                                                                               | פריט מסמך מכירות 10              |
| (SINCLAIR) 1000 מזיר מיני                                                                        | חומר 04621                       |
| נתוני חוזה משלוח מסמך חיוב תנאים הקצאת חשבון שורות זימון שותפים טקסטים נתוני הזמנה סטטוס . יויים | B מכירות A מכירות                |
|                                                                                                  | תאריר אתפהה ורמות הזמנה          |
| .π <sup>1</sup> 1 <-> .π <sup>1</sup> 1 .π <sup>1</sup> 10                                       | כמות הזמנה                       |
| ·π' 1 <-> .π' 1 .π'                                                                              | כמות יעד                         |
| 03.12.2012                                                                                       | תאריך אספקה ראשון מ              |
|                                                                                                  |                                  |
|                                                                                                  | נתוני מכירות כלליים              |
| 1.00000 שער חליפין IIS 0.00                                                                      | ערך נטו                          |
| 03.12.2                                                                                          | תאריךהמחרה 12                    |
| 300004                                                                                           | חומר שהוזך 621                   |
|                                                                                                  | EAN/UPC                          |
| מספר פיצוץ עץ מוצר                                                                               | שינוי הנדסי                      |
|                                                                                                  | שימוש                            |
|                                                                                                  | טוג וננועה עטקיונ<br>מיבה לדמייה |
| עלטרנעורב לחרט                                                                                   | סיבה לדחייה                      |
| אלטונטיבוז לפוייט                                                                                |                                  |

1.8.2 בחר לשונית הקצאת חשבון . יתקבל המסך הבא:

|                     |                          |             | IL012: נתוני פריט | ות 1212 | קה בית חי  | ה אתי     | יציר                             |
|---------------------|--------------------------|-------------|-------------------|---------|------------|-----------|----------------------------------|
|                     |                          |             |                   | 60° 🔝   | 🕅 🎎 🖧   (  | ð   🛍     |                                  |
|                     |                          |             | וריית פריט ZKM4   | קטג     |            | .0        | פריט מסמך מכירות                 |
|                     |                          |             | (SINCLAIR) מיני   | חזיר    | 30000462   | 1         | חומר                             |
|                     |                          |             |                   |         |            |           |                                  |
| ם נתוני הזמנה סטטוס | שורות זימון שותפים טקסטי | הקצאת חשבון | מסמך חיוב תנאים   | משלוח   | נתוני חוזה | מכירות B  | A מכירות                         |
|                     |                          |             |                   |         |            |           | הקצאת חשבוו                      |
|                     |                          |             |                   |         |            |           | תחום עסקי                        |
|                     |                          |             | מנה               | n1      |            |           |                                  |
|                     |                          |             | טע רווחיות 🔄      | מל      |            |           | מרכז רווח                        |
|                     |                          |             |                   |         |            |           | WBS אלמנט                        |
|                     |                          |             |                   |         | ממוכות     |           | נתונים בשווכום לם                |
|                     |                          |             |                   |         | 11.11.11   | ושבונאווי | נרונים השייכים לו<br>גליוג תמחיר |
|                     |                          |             |                   |         |            |           | מפתח תקורה                       |
|                     |                          |             |                   |         |            |           |                                  |

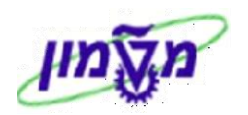

| : יתקבל המסך הבא . | FM הקצאת חשבון 🛙 | ית 🖪    | 1.8.3 לחץ על התג   |
|--------------------|------------------|---------|--------------------|
|                    | נות              | יהול קו | הקצאת אובייקט: נ 👳 |
|                    | מסמך מכיר.       | פריט    | קטג.אובי.          |
|                    | IL01212          | 12/10   | אוביי.             |
|                    |                  |         |                    |
|                    |                  |         | פריט התחייבות      |
|                    |                  |         | מרכז קרנות         |
|                    |                  |         | קרן                |
|                    | 7300053          |         | מענק               |
|                    |                  |         | sii 🗙 🖌            |

.ENTER בשדה מענק הזן 1.8.4 בשדה מענק האן 1.8.4

1.8.5 מעדכנים את השדה יימענקיי בכל המקייטים עייי לחיצה על החצים ואיד בחלק העליון של המסך.

| לחץ על חץ הירוק 🎦 כדי לחזור למסך רשימת החיות.                          | 1.9  |
|------------------------------------------------------------------------|------|
| נשמרה IL0020612 לאמירת מסמך האתיקה. 🎯 אתיקה בית חיות IL0020612 נשמרה 🖸 | L.10 |

1.11 דוייח אתיקות (רשימה כללית) כולל דוייח שנתי למשרד הבריאות ושליחת העתק לחוקרים : טרנזקציה ZMM\_ETHIC\_MMSD\_REP

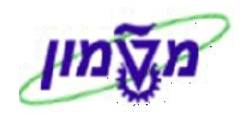

## VA32 הדפסת מסמך האתיקה .2

#### : פתח את התיקיות הבאות 2.1

#### לוגיסטיקה ⇔ מכירות והפצה ⇔מכירות ⇔ הסכם משלוחים ⇔ שינוי (VA32)

יתקבל המסך הבא:

|                     | כת <u>ע</u> זרה <sup>.</sup> | <u>וב</u> ור אל <u>ס</u> ביבה <u>מ</u> עו | עריכה ע <u>מ</u> סמך מכירות <u>ע</u> ריכה ע |
|---------------------|------------------------------|-------------------------------------------|---------------------------------------------|
| 📳 😰 i 🖪 🕱 i 🕼 🖽 🖽 🕼 | - X 61 🗠 I 😒 🕹               | 9 🕘   📙 🖒 📔                               | ē 🔗                                         |
|                     | סך פתיחה                     | ם משלוחים: מי                             | שינוי הסכ                                   |
| × 47                | הסכמי משלוחים 📘              | 🚹   ריטים 🔔 מזמיך                         | מכירות 🙎 סקירת פ ≲                          |
|                     |                              |                                           |                                             |
|                     |                              |                                           |                                             |
|                     | 6                            | IL0020612                                 | הסכם משלוחים                                |
|                     |                              |                                           | בכונוכוונו סוסוש נוססום                     |
|                     |                              |                                           | Q1.01.15 TEEL TO 0.12                       |
|                     |                              |                                           | מספר הזמנת רכש                              |
|                     |                              |                                           | חומר לקוח                                   |
|                     |                              |                                           | שותף מזמיך                                  |
|                     |                              |                                           | תיאור שותף                                  |
|                     |                              |                                           | נקודת פריקה                                 |
|                     |                              |                                           | שימוש                                       |
|                     |                              |                                           | תיאור סוג סיווג                             |
|                     |                              |                                           | אספקה                                       |
|                     |                              |                                           |                                             |
|                     |                              |                                           | חיפוש 🛗                                     |

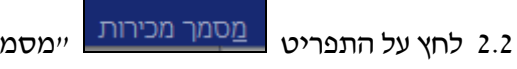

יימסמך מכירותיי.

.ZP00 בחר את הנושא ״הוצאת פלט ל- ״. יתקבל המסך הבא, סוג הודעה 2.3

|   |             |             |           |             |                | 0,2 0,2 2 |
|---|-------------|-------------|-----------|-------------|----------------|-----------|
|   |             |             |           |             |                | פלט       |
|   | אמצעי שידור | סטטוס עיבוד | נוצר בשעה | נוצר בתאריך | שם             | סוג הודעה |
|   | 1           | 0           | 15:13:40  | 12.07.2012  | אתיקה בית חיות | ZP00      |
|   |             |             |           |             |                |           |
|   |             |             |           |             |                |           |
|   |             |             |           |             |                |           |
|   |             |             |           |             |                |           |
|   |             |             |           |             |                |           |
|   |             |             |           |             |                |           |
|   |             |             |           |             |                |           |
|   |             |             |           |             |                |           |
|   |             |             |           |             |                |           |
|   |             |             |           |             |                |           |
| - |             |             |           |             |                |           |
|   |             |             |           |             |                |           |
|   |             |             |           |             |                |           |
|   |             |             |           |             | אפשרויות הדפסה | 1 🔂 🖨 🗙 🖌 |

- 6 2.4 עבור הצגה לפני הדפסה לחץ על הכפתור
  - 2.5 להדפסת המסמך לחץ על הכפתור

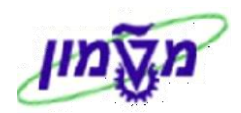

#### 2.6 דוגמה של הצגה לפני הדפסה

| IL301220<br>06.01.20      | <mark>מספר אתיקה:</mark> 12<br>תאריך: 13<br>איש קשר:<br>טלפון:                                       | נדסים בע"מ<br>ת המילניום                                                                                                    | <b>לכבוד:</b><br>גיל מהנדסים ר.ח. גיל מהו<br>התדהר 3 ת.ד. 4076 ביו<br>הרצליה                                                      |
|---------------------------|----------------------------------------------------------------------------------------------------|----------------------------------------------------------------------------------------------------|----------------------------------------------------------------------------------------------------|
|                           |                                                                                                    |                                                                                                    | א,ג,נ.                                                                                                    |
|                           | Ш                                                                                                    | ור אתיקה מספר: 30122012.                                                                                                    | הנדון: <u>איש</u>                                                                                                    |
|                           |                                                                                                    |                                                                                                    | test sg 1000 הנושא:                                                                                                    |
|                           |                                                                                                    |                                                                                                    |                                                                                                    |
|                           |                                                                                                    | 30 11 2015 Tu 01 12 2012                                                                                                    | תיאור הניסוי:<br>תאריר חוקס האחיקה - מ                                                                                            |
|                           |                                                                                                    | 01.12.2012 עד 30.11.2015<br>לאתיקה:                                                                                                    | תיאור הניסוי:<br>תאריך תוקף האתיקה - מ:<br>להלן בעלי החיים שאושרו י                                                               |
| מות                       | תיאור כ                                                                                              | 01.12.2012 עד 30.11.2015<br>לאתיקה:<br><b>מק"ט</b>                                                                                                    | תיאור הניסוי:<br>תאריך תוקף האתיקה - מ:<br>להלן בעלי החיים שאושרו י<br>שורה                                                       |
| מות<br>יח.                | תיאור כ<br>ני (SINCLAIR)<br>סו מיו/נינ/מעיבל 500                                                     | 01.12.2012 עד 30.11.2012<br>לאתיקה:<br>מ <b>ק"ט</b><br>1300004621 ער ביל<br>400000351                                                                                                    | תיאור הניסוי:<br>תאריך תוקף האתיקה - מ:<br>להלן בעלי החיים שאושרו י<br>שורה<br>000010                                             |
| מות<br>יח.<br>יח.         | תיאור כ<br>ני (SINCLAIR)<br>פי מין/גיל/משקל 500                                                      | 30.11.2015 עד 01.12.2012<br>לאתיקה:<br><mark>מק"ט מימק"ט 1300004621 מזיר מי</mark><br>400000351 רשות למחקר פרה-קליני.                                                                                                    | תיאור הניסוי:<br>תאריך תוקף האתיקה - מ:<br>ל הלן בעלי ה חיים שאושרו י<br>ל הלן בעלי ה חיים שאושרו י<br>סטטטסט<br>שורה<br>מנהל/ת ה |
| מות<br>יח<br>יח.<br>אנקרי | תיאור כ<br>ני (SINCLAIR) 10<br>פי מין/גיל/משקל 500<br>קי גיל/משקל 21 ג<br>גיל משקל 21 ג<br>פרופ' סרג | 30.11.2015 עד 30.11.2012<br>לאתיקה:<br><mark>מק"ט מיסייט מיסייט מיקייט מיסייט מיסייט מ<br/>רשות למחקר פרה-קליני.</mark> | תיאור הניסוי:<br>תאריך תוקף האתיקה - מ:<br>להלן בעלי החיים שאושרו י<br>שורה<br>שורה<br>000020<br>האישור בכפוף למנהל/ת ה           |

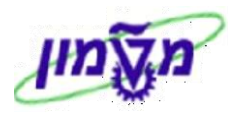

## 3. ניפוק/אספקת חיות לאתיקה VL01N (מסמך פנימי של המחלקה)

#### : פתח את התיקיות הבאות 3.1

#### (VL01N) לוגיסטיקה ⇔ מכירות והפצה ⇔משלוח והובלה ⇔ אספקה יוצאת ⇔ יצירה ⇔ מסמך בודד

יתקבל המסך הבא:

| <u>מ</u> ערכת <u>ע</u> זרה | <u>פ</u> ונקציות המשך | <u>ס</u> ביבה | <u>ת</u> וספות | ע <u>ב</u> ור אל | <u>ע</u> ריכה | ַספקה יוצאת    | <u>א</u> |
|----------------------------|-----------------------|---------------|----------------|------------------|---------------|----------------|----------|
| 📲 🔞 i 🖪 🗮 i 😂 🗗 🖽 🖾        | SC C I                | 🦻 🕄 🕄         | ●   🖳 🗅        |                  |               | Ē              | Ø        |
|                            | וכין הזמנה            | ם סימו.       | וצאת ע         | ופקה י           | רת אס         | יצי            |          |
| רישום הנפקת טובין 🛛 🙀 🖳    | 8   🕾 🚇 🏖             | <b>ה</b>   🕞  | מוכיך להזמנ    | ללא סינ (        | ומנה          | עם סימוכי ה    |          |
|                            |                       |               |                |                  |               |                |          |
|                            |                       |               |                |                  |               |                |          |
|                            |                       |               |                | R                |               | ודת מישלוח     | נקו      |
|                            |                       |               |                |                  |               |                |          |
|                            |                       |               |                |                  |               | וני הזמנת לקור | נתו      |
|                            |                       |               | 12.07          | .2012            |               | אריך בחירה     | л        |
|                            |                       |               |                | R                |               | ראה            | הוו      |
|                            |                       |               |                |                  |               | מפריט          |          |
|                            |                       |               |                |                  |               | לפריט          |          |
|                            |                       |               |                |                  |               |                |          |
|                            |                       |               |                | יקה              | סוג אספ'      | דרה מראש של    | הגז      |
|                            |                       |               | 1              |                  |               | ג אספקה        | סוו      |
|                            |                       |               |                |                  |               |                |          |

#### : התייחס לשדות הבאים 3.2

| שדה         | סטאטוס  | הסבר                                                   |
|-------------|---------|--------------------------------------------------------|
| נקודת משלוח | חובה    | VST הזן 0070. ניתן לקבע את השדה ע״י הגדרת פרמטר ID בשם |
| תאריך       | אוטומטי | יופיע אוטומטית התאריך של יצירת הניפוק                  |
| הוראה       | חובה    | הזן את מספר האתיקה                                     |

#### Enter לחץ. 3.3. לחץ ותקבל המסך הבא:

|                                 | סקירה :אספקה יוצאת צור |     |            |           |       |     |        |        |                 |            |          |                  |        |             |      |           |         |             |
|---------------------------------|------------------------|-----|------------|-----------|-------|-----|--------|--------|-----------------|------------|----------|------------------|--------|-------------|------|-----------|---------|-------------|
| רישום הנפקת טובין 🕅 🖓 🖉 🆓 🖉 🦉 🖉 |                        |     |            |           |       |     |        |        |                 |            |          |                  |        | 1 🔁 🏏       |      |           |         |             |
|                                 |                        |     |            |           |       |     |        |        |                 |            | 12       | .07.2012         | -      | תאריך מסמך  |      |           | л       | אספקה יוצאו |
|                                 |                        |     |            |           | הרצלי | 430 | 00 / 1 | ילניוב | ר. 4076 בית המי | נדהר 3 ת.ד | ע"מ / הח | גיל מהנדסים בי   | ר.ח. ו | גיל מהנדסים | 2    | 700126    |         | שותף מקבל   |
|                                 |                        |     |            |           |       |     |        |        |                 |            |          |                  |        |             |      |           |         |             |
|                                 |                        |     |            |           |       |     |        |        |                 | טוביך 🛛    | ני תנועת | סטטוס ү נתו      | קירת י | הובלה סי    | עינה | איסוף 🛛 ט | פריט    | סקירת       |
|                                 |                        |     |            |           |       |     |        |        |                 |            |          |                  |        |             |      |           |         |             |
|                                 |                        |     |            |           |       |     |        |        | ק"ב             |            | 100      | : כולל           | משקל   | 00:00       | 1    | 5.07.2012 | תוכ.    | ניפ.טוביך מ |
|                                 |                        |     |            |           |       |     |        |        |                 |            |          | חבילות           | מספר   |             |      |           | פועל:   | תא.ניפ.ט.ב  |
|                                 |                        |     |            |           |       |     |        |        |                 |            |          |                  |        |             |      |           |         |             |
|                                 |                        |     |            |           |       |     |        |        |                 |            |          |                  |        |             |      |           | טים     | כל הפרי     |
|                                 | תאריך ביום             | יחי | כמות פתוחה | סוג הערכה | סדרה  | סס  | קטג.   | σ      |                 |            |          | תיאור            | יחי    | אספקה       | כמוח |           | חומר    | פר.         |
|                                 | 12.07.2012             | יח. | 10         |           |       | A   | ZKM4   |        |                 |            | (SING    | חזיר מיני (CLAIR | יח. ו  |             | 10   | 30        | 0004621 | 10          |
| ٤I                              | 12.07.2012             | יח. | 100        |           |       |     | ZKM5   |        |                 |            | יל/משקל  | עכבר לפי מין/ג   | יח. י  |             | 100  | 40        | 0000351 | 20          |
|                                 |                        |     |            |           |       |     |        |        |                 |            |          |                  |        |             | 6    |           |         |             |

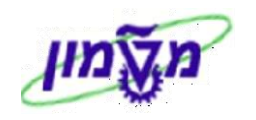

3.4 מוחקים את השורה של החיה שלא רוצים להזמין ע״י לחיצה על הכפתור

. בתחתית המסד

איסוף . יתקבל המסך הבא: 3.5

|                                                                                               | סקירה :אספקה יוצאת צור        |               |                     |                   |                   |                   |  |  |  |  |  |  |  |  |
|-----------------------------------------------------------------------------------------------|-------------------------------|---------------|---------------------|-------------------|-------------------|-------------------|--|--|--|--|--|--|--|--|
|                                                                                               |                               |               | בין                 | רישום הנפקת טונ 🛛 | \land 🕏 🍕 🖉 🐔     | ) 🚨 🗗 📔 🎾         |  |  |  |  |  |  |  |  |
|                                                                                               |                               |               | 12.07.201           | .2 תאריך מסמך     |                   | אספקה יוצאת       |  |  |  |  |  |  |  |  |
| ובל 700126 📑 גיל מהנדסים ר.ח. גיל מהנדסים בע"מ / התדהר 3 ת.ד. 4076 בית המילניום / 43000 הרצלי |                               |               |                     |                   |                   |                   |  |  |  |  |  |  |  |  |
|                                                                                               |                               |               |                     |                   |                   |                   |  |  |  |  |  |  |  |  |
|                                                                                               |                               |               | ין נומני ומשונטובין |                   | יוןי רַ טעינורך ו | 0.4 0.1911.00     |  |  |  |  |  |  |  |  |
|                                                                                               |                               | וסף           | כולל 🗚 טרם נא       | סטט.בחירה         | 0:00 12.07.201    | 2 תאריך/שעת בחירה |  |  |  |  |  |  |  |  |
|                                                                                               |                               | ש.הזמנ.העברהM | כולל לא נדו 🚺       | סטטוס WMS         |                   | מס.מחסן           |  |  |  |  |  |  |  |  |
|                                                                                               |                               |               |                     |                   |                   |                   |  |  |  |  |  |  |  |  |
|                                                                                               |                               |               |                     |                   |                   | כל הפריטים        |  |  |  |  |  |  |  |  |
| 🚺 עיאור                                                                                       | א ס תאריך ביום שעתסוג הערכה ו | יחי סדרה ס    | יחי כמות נבחרת      | אח כמות אספקה     | אתר א.א           | פר. חומר          |  |  |  |  |  |  |  |  |
| <ul> <li>SINCLAIR) אזיר מיני</li> </ul>                                                       | 00:00 12.07.2012 A            | יח.           | יח.                 | 10                | 0070              | 300004621 10      |  |  |  |  |  |  |  |  |
|                                                                                               |                               |               |                     |                   | ©                 |                   |  |  |  |  |  |  |  |  |

: התייחס לשדות הבאים 3.6

| שדה כ               | סטאטוס | הסבר                                                 |
|---------------------|--------|------------------------------------------------------|
| א.אחסון ר           | חובה   | הזן את מספר אתר האחסון לפי המיקום (רפפורט או טכניון) |
| כמות אספקה ר        | חובה   | הזן את הכמות שרוצים לנפק                             |
| <b>כמות נבחרת</b> ר | חובה   | הזן את הכמות שרוצים לנפק (כמו בשדה ״כמות אספקה״)     |

: אם בחרנו לנפק חיה גדולה התהליך מתבצע כדלקמן 3.7

בתפריט בחלק העליון של המסך לחץ על 🛄

: מספרים סידוריים. יתקבל המסך הבא 🗇

| $\mathbf{X}$ |    |      | זידוריים  | אחזקת מספרים נ 🕤 |
|--------------|----|------|-----------|------------------|
|              |    |      |           |                  |
|              | 10 | פריט |           | אספקה            |
|              |    |      | 300004621 | חומר             |
|              |    | 1 /  | 0         | אין מספר סידורי  |
|              |    |      |           |                  |
|              |    |      |           | מספר סידורי      |
|              |    |      | 6         |                  |
|              |    |      |           |                  |

- 3.8 בוחרים את מספר הסידורי מתוך הרשימה או מקלידים אותו (במידה ומספר הסידורי ידוע).
  - 3.9 לחץ על הכפתור **רישום הנפקת טובין**
  - 3.10 מקבלים מסמך חומר . דוגמה 🤡 אספקה יוצאת 80002469 נשמר

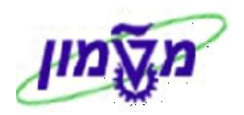

## 4. הזמנה לחיוב בגין תרופות ופרוצדורות שונות VA01

חיוב הלקוח בגין תרופות ופרוצדורות שונות מתבצע בד״כ פעם בחודש.

#### : פתח את התיקיות הבאות 4.1

#### לוגיסטיקה ⇔ מכירות והפצה ⇔מכירות ⇔ הזמנה ⇔ צור (VA01

יתקבל המסך הבא:

| יצירת הזמנת לקוח: מסך פתיחה                      |      |                 |  |  |  |  |  |  |  |
|--------------------------------------------------|------|-----------------|--|--|--|--|--|--|--|
| צור עם סימוכין 🔔 מכירות 🔔 סקירת פריטים 🔔 מזמין 🗇 |      |                 |  |  |  |  |  |  |  |
|                                                  |      |                 |  |  |  |  |  |  |  |
|                                                  | _    |                 |  |  |  |  |  |  |  |
| הז' שירותים בית חיות                             | ZBH1 | סוג הזמנה       |  |  |  |  |  |  |  |
|                                                  |      |                 |  |  |  |  |  |  |  |
|                                                  |      | נתונים ארגוניים |  |  |  |  |  |  |  |
|                                                  |      | ארגון מכירות    |  |  |  |  |  |  |  |
|                                                  |      | ערוץ הפצה       |  |  |  |  |  |  |  |
|                                                  |      | חטיבה           |  |  |  |  |  |  |  |
|                                                  |      | משרד מכירות     |  |  |  |  |  |  |  |
| 1                                                |      | קבוצת מכירות    |  |  |  |  |  |  |  |
|                                                  |      | קבוצת מכירות    |  |  |  |  |  |  |  |

#### : התייחס לשדות הבאים 4.2

| הסבר                                            | סטאטוס | שדה       |
|-------------------------------------------------|--------|-----------|
| בחר מתוך הרשימה סוג ZBH1 –הזמנת שירות בית החיות | חובה   | סוג הזמנה |

#### Enter לחץ 4.3. יתקבל המסך הבא:

| ז.<br>נובוקש<br>רכש<br>גבוקש                                                                                                    | ירה עם טינזוי |
|----------------------------------------------------------------------------------------------------|---------------|
| E IL22112012                                                                                                    | הסכם משל      |
| التكوير<br>التكوير<br>المام الماح<br>المام المام المام الماح<br>المام المام المم الممام المام ا |               |
| مدارس<br>برجس<br>درجس<br>درجس                                                                                                    | כם משלוחים    |
| гсы<br>к<br>к<br>к<br>к<br>к<br>к                                                                                                    | וריך אספקה    |
| יבש<br>רכש<br>ג                                                                                                    |               |
|                                                                                                    | יטריוני חיפוש |
| λ                                                                                                    | ספר הזמנת     |
| λ                                                                                                    | ומר לקוח      |
| λ                                                                                                    | ותף מזמיך     |
| κ                                                                                                    | אור שותף      |
| k k k k k k k k k k k k k k k k k k k                                                                                                    | הודת פריקה    |
| <u>د</u>                                                                                                    | ימוש .        |
|                                                                                                    | יאור חוג חיוו |
|                                                                                                    |               |
|                                                                                                    |               |
|                                                                                                    | חי            |
|                                                                                                    |               |
|                                                                                                    |               |
| בחיבת פבינו 🕱                                                                                                    | GUAGE         |

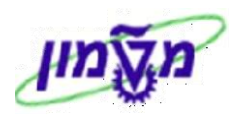

#### : התייחס לשדות הבאים 4.4

| שדה           | סטאטוס | הסבר                     |
|---------------|--------|--------------------------|
| הסכם משלוחים  | חובה   | הזן את מספר האתיקה הנדרש |
| כפתור 🖌 העתקה | חובה   | לחץ על הכפתור ״העתקה,    |

#### : יתקבל המסך הבא לאחר לחיצה על ייהעתקהיי 4.5

| סקירה :יצירה הז' שירותים בית חיות                                                                                                    |                            |                                                                                        |                                                                                                    |                                                                                |  |  |  |  |  |  |  |  |  |
|----------------------------------------------------------------------------------------------------|----------------------------|----------------------------------------------------------------------------------------|----------------------------------------------------------------------------------------------------|--------------------------------------------------------------------------------|--|--|--|--|--|--|--|--|--|
| המנות 🖸 ימן 🛗 🖉 רא 🖬 המנות 🖸 ימן                                                                                                    |                            |                                                                                        |                                                                                                    |                                                                                |  |  |  |  |  |  |  |  |  |
|                                                                                                    | 1<br>[]<br>2               | LS 8,400.00<br>קיסריה - פר <u>ד</u><br>38900 / 354 קיסריה - פר <u>ד</u><br>38900 / 354 | ערך נטו<br>אינופייס ביומדיקל בע"מ / תא-דואר <sup>46</sup><br>אינופייס ביומדיקל בע"מ / תא-דואר 16<br>תאריר <u>PO</u> | הז' שירותים בית חיו<br>שותף מזמין 709207<br>שותף מקבל 709207<br>מספר הזמנת רכש |  |  |  |  |  |  |  |  |  |
|                                                                                                    |                            | משלוח סיבה לדחייה                                                                      | פירוט פריט מזמין רכישה                                                                                              | מכירות סקירת פריטים                                                            |  |  |  |  |  |  |  |  |  |
|                                                                                                    |                            | a**p 0<br>0.000<br>22.11.20                                                            | 22.11 אתר מספק<br>סוף הסכם<br>משקל כולל<br>נפח<br>מאריךהמחרה                                                        | תא. אספקה מבוקש נ<br>תחילת הסכם<br>משלוח שלם<br>חסימת אספקה<br>חסימת חיוב      |  |  |  |  |  |  |  |  |  |
| תשלום שוריך תפוגה ות כרטיס<br>ות כרטיס<br>שלום מידי מיידי תנאי עסקה עד ערייך אייעסקה עד ערייך ערייך ערייך ערייך ערייך ערייך ערייך ערייך ערייך ערייך ערייך |                            |                                                                                        |                                                                                                    |                                                                                |  |  |  |  |  |  |  |  |  |
|                                                                                                    |                            |                                                                                        |                                                                                                    | כל הפריטים                                                                     |  |  |  |  |  |  |  |  |  |
| 🔟 GV% ערך נטו מטב. קטלוג ט.ע.                                                                                                    | קט.פ אתר ס.תנ מטבע לכל י.מ | סכום הזמנה מחיר נטו                                                                    | סוג סיווג יחידה כמות,                                                                                               | פריט חומר תיאור                                                                |  |  |  |  |  |  |  |  |  |
| 0.00 ILS 7,600.00                                                                                                    | ח. 1 ILS ZPBH 0070 ZBH1    | 3,800.00 42780                                                                         | תוח פרוצדורה סטרילית מוריח. 2                                                                                       | <u>900101365 10 אדר ניו</u>                                                    |  |  |  |  |  |  |  |  |  |
| 0.00 ILS 800.00                                                                                                    | ח. 1 ILS ZPBH 0070 ZBH1    | 800.00 42780                                                                           | זדר ניתוח מורכב נוספת יח. 1                                                                                         | שעת ר 900101366 <u>20</u>                                                      |  |  |  |  |  |  |  |  |  |

#### : התייחס לשדות הבאים 4.6

| הסבר                                                 | סטאטוס | שדה        |
|------------------------------------------------------|--------|------------|
| לבחור מתוך הרשימה את המקייטים שמתחילים בספרה9        | חובה   | חומר       |
| הזן את הכמות לחיוב                                   | חובה   | כמות הזמנה |
| הזן את מספר ההזמנה הפנימית לחיוב (42780 חיות גדולות, | חובה   | הזמנה      |
| 42782 חיות קטנות). המענק 7300053 יתעדכן אוטומטית.    |        | ,,_,_,     |

#### 4.7 שינוי מחיר מחירון / הנחה / תוספת למחיר מחירון מתבצע כדלקמן :

סמן את השור ולחץ לחיצה כפולה על השדה של הפריט. יתקבל המסך הבא:

| רות 10 קטגוריית פריט 2811            |               |      |          |                 |        |         |        |                  |      |       |         | מך מכירות  | ט מס        | פריו       |        |           |     |    |
|--------------------------------------|---------------|------|----------|-----------------|--------|---------|--------|------------------|------|-------|---------|------------|-------------|------------|--------|-----------|-----|----|
| 90 חדר ניתוח פרוצדורה סטרילית מורכבת |               |      |          |                 |        |         |        |                  |      |       | 0101365 |            |             | ٦          | חומ    |           |     |    |
|                                      |               |      |          |                 |        |         |        |                  |      |       |         |            |             |            |        |           |     |    |
| ∎ ∎ d                                | י הזמנה סטטוס | נתוו | סטים     | טל              | שותפים | ימוך 🗸  | רות זי | הקצאת חשבון 🗸 שו |      | תנאים | חיוב    | משלוח מסמך | תוני חוזה 🗸 | ы Вл       | מכירור | רות א     | מכי |    |
|                                      |               |      |          |                 |        |         |        |                  |      |       |         |            | -           |            |        | -         |     |    |
|                                      |               |      |          |                 |        |         |        | ILS              | 7,60 | 0.00  |         | נטו        | . די 2      |            |        |           | זות | сa |
|                                      |               |      |          |                 |        |         |        |                  | 1,21 | 5.00  |         | מס         |             |            |        |           |     |    |
|                                      |               |      |          |                 |        |         |        |                  |      |       |         |            |             |            |        |           |     |    |
|                                      |               |      |          |                 |        |         |        |                  |      |       |         |            |             |            | n      | מנטי המחר | אלו |    |
| מטבע כ                               | ערך תנאי מחיר | יח   | מ.ת.ה. 🛛 | י.ה             | מונה   | ע סטטוס | מטבי   | ערך תנאי מחיר    | י.מ  | לכל   | מטבע    | ום         | סנ          |            | שם     | ס.תנ      | اځ  |    |
|                                      | 0.00          | .n   | 1        | .n              | 1      |         | ILS    | 7,600.00         | יח.  | 1     | ILS     | 3,800.     | 00          | בית חיות   | מחיר ו | ZPB1      |     |    |
|                                      | 0.00          | .n   | י 1      | .n <sup>,</sup> | 1      |         | ILS    | 7,600.00         | יח.  | 1     | ILS     | 3,800.     | 00          |            |        |           |     |    |
|                                      | 0.00          | .n   | י 1      | <b>n</b>        | 1      |         | ILS    | 0.00             | יח.  | 1     | ILS     | 0.         | 00          |            |        |           |     |    |
|                                      | 0.00          | .n   | י 1      | <b>.</b> יח.    | 1      |         | ILS    | 7,600.00         | יח.  | 1     | ILS     | 3,800.     | 00          |            |        |           |     |    |
|                                      | 0.00          | .n   | • 1      | .n              | 1      |         | ILS    | 7,600.00         | יח.  | 1     | ILS     | 3,800.     | 00          |            |        |           |     |    |
|                                      | 0.00          |      | 0        |                 | 0      |         | ILS    | 1,216.00         |      |       | 8       | 16.0       | 00          | עסקאות     | מע"מ   | MWST      |     |    |
|                                      | 0.00          |      | 0        |                 | 0      |         | ILS    | -1,444.00        |      |       | \$      | -19.0      | 00 л        | ת בית חיוו | תקורר  | ZBH       |     |    |
|                                      | 0.00          | .n   | 1        | .n              | 1      |         | ILS    | 8,816.00         | יח.  | 1     | ILS     | 4,408.     | 00          |            | 6      |           |     |    |
|                                      |               |      |          |                 |        |         |        |                  |      |       |         |            |             |            |        |           |     |    |

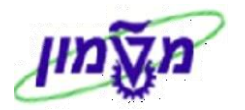

| בצהוב) בחר מהרשימה את התנאי הרצוי | בעמודה ייסוג תנאייי (מסומן                       | ית תנאים                                                                                         | 4 בלשונ                                             | 4.7.1 |
|-----------------------------------|--------------------------------------------------|--------------------------------------------------------------------------------------------------|-----------------------------------------------------|-------|
|                                   |                                                  | תנאי 7 הזנות                                                                                     | פ סוג                                               |       |
|                                   |                                                  | שם                                                                                               | СТур                                                |       |
|                                   | חיות<br>בית חיות<br>ת בית חיות<br>יות<br>ת<br>ית | תקורת בית ז<br>הנחה שקלית<br>הנחה אחוזי<br>מחיר בית ח<br>מחיר אחזקה<br>תוספת שקליו<br>תוספת אחוז | ZBH<br>ZDB1<br>ZDB2<br>ZPB1<br>ZPBH<br>ZSB5<br>ZSB6 |       |
|                                   |                                                  |                                                                                                  |                                                     |       |
|                                   | 3                                                | × H 😹 🕯                                                                                          | 7 🖌                                                 |       |

4.8 אם שותף המזמין שונה משותף המשלם, התהליך מתבצע כדלקמן :

יתקבל המסך הבא: סמן את השור ולחץ לחיצה כפולה על השדה של הפריט. יתקבל המסך הבא

|   |                                        |                     |                         |       | ZB<br>סטרילית מורררת      | ד קטגוריית פריט H1<br>קטגוריית פריט חדר ניתוח פרואדורה | 90        | 10     | ו מסמך מכירות<br>- | פריט<br>חומר                                 |  |
|---|----------------------------------------|---------------------|-------------------------|-------|---------------------------|--------------------------------------------------------|-----------|--------|--------------------|----------------------------------------------|--|
|   | טטוס 🗸                                 | זטים נתוני הזמנה סנ | נזימוך שותפים טקכ       | שורוח | תנאים הקצאת חשבון         | זשלוח מסמך חיוב                                        | נוני חוזה | נר В   | מכירות A מכירות    |                                              |  |
| ĺ | שמותיון בינים אוגה PARALL כל השותפים 🗈 |                     |                         |       |                           |                                                        |           |        |                    |                                              |  |
|   |                                        | הגדרת שותף          | עיר                     | מיקוד | חוב                       | ם                                                      | שש        | שותף   | פונקצית שותף       |                                              |  |
|   |                                        |                     | קיסריה - פרדס חנה כרכור | 38900 | זלון התבור 15 , ת.ד. 3546 | נופייס ביומדיקל בע"מ א                                 | אי 🗌 70   | 9207 🗐 | AG שותף מזמין      | ;                                            |  |
|   |                                        | ·                   | קיסריה - פרדס חנה כרכור | 38900 | ולון התבור 15 , ת.ד. 3546 | נופייס ביומדיקל בע"מ א                                 | אי 🗌 70   | 9207 🗐 | RE לקוח מקבל ח−ן   |                                              |  |
|   |                                        |                     | יקנעם עלית              | 20692 | י התנופה                  | וסנס וובסטר 1                                          | z 🗹 🛛 70  | 5912 🖪 | RG משלם            | :                                            |  |
|   |                                        |                     | קיסריה - פרדס חנה כרכור | 38900 | ולון התבור 15 , ת.ד. 3546 | נופייס ביומדיקל בע"מ א                                 | אי 🗌 70   | 9207 🗐 | WE שותף מקבל       | <u>د</u>                                     |  |
|   |                                        |                     | קיסריה - פרדס חנה כרכור | 38900 | זלון התבור 15 , ת.ד. 3546 | ר אמיר דגן - מנכ"ל א                                   | ם נ       | 3104 🗐 | ZΡ אים קשר-לקוπ    | <u>.                                    </u> |  |

4.8.1 בלשונית

שותפים

בחר סוג שותף יימשלםיי מתוך הרשימה ובחר את מספרו בעמודה יישותףיי. בחשבונית המרוכזת יופיע ״השותף המשלם״.

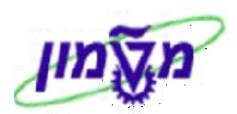

#### 4.9 בדיקת ההזמנה מתבצעת כדלקמן:

א ברקריט עליון על עריכה ⇒ יומן אי-סיום . יתקבל המסך הבא:
 לחץ בתפריט עליון על עריכה ⇒ יומן אי-סיום . יתקבל המסך הבא:
 עבירה הז' שירותים בית חיות: יומן אי-סיום
 בית חיות: יומן אי-סיום
 בית חיות: יומן אי-סיום
 בית חיות: יומן אי-סיום
 בית חיות: יומן אי-סיום
 בית חיות: יומן אי-סיום
 בית חיות: יומן אי-סיום
 בית חיות: יומן אי-סיום
 בית חיות: יומן אי-סיום
 בית חיות: יומן אי-סיום

#### 4.10 מסמנים את השדה של הנתונים החסרים.

4.11 לחץ על הכפתור

נתונים מלאים. יתקבל המסך הבא עם השדה החסר.

|                | יצירה הז' שירותים בית חיות: נתוני כותרת |                   |                                                                                                    |           |       |                  |     |  |  |
|----------------|-----------------------------------------|-------------------|----------------------------------------------------------------------------------------------------|-----------|-------|------------------|-----|--|--|
|                |                                         |                   |                                                                                                    |           |       | [                | ◀   |  |  |
|                |                                         | מנת רכש           | מספר הזנ                                                                                                    |           |       | שירותים בית חיות | הז' |  |  |
| הר 3 ת.ד. 4076 | סים בע"מ / התדו                         | סים ר.ח. גיל מהנד | גיל מהנדס                                                                                                    | 7001      | 126   | <u>נף מזמין</u>  | שור |  |  |
|                |                                         |                   |                                                                                                    |           |       |                  |     |  |  |
|                |                                         |                   |                                                                                                    |           |       | מכירות           |     |  |  |
| 03.11          | מר 2,2012                               | תאריר מסו         | וים רים חיום                                                                                                    | הז' שירוח | ZBH1  | ג הזמוה          | סו  |  |  |
| יות רפואה      | -י<br>ר פרה קליני, ב. ח                 | חקר, רשות למחקו   | רשות המו                                                                                                    | MC / PC / | 0070  | נונ.תחום מכירות  | נח  |  |  |
| S              | IMONAG '                                | נוצר על ידי       |                                                                                                    | e         | SERG  | שרד מכירות       | מע  |  |  |
| 03.12          | יך 2.2012                               | נוצר בתאר         |                                                                                                    |           |       | בוצת מכירות      | קב  |  |  |
|                |                                         | ערבות             |                                                                                                    |           |       | סה               | גר  |  |  |
|                | Ē                                       |                   |                                                                                                    |           |       | בת הזמנה         | סי  |  |  |
|                |                                         | e                 | i de la constante de la constante de |           |       | ן אספקה          | זמ  |  |  |
|                |                                         |                   |                                                                                                    |           |       |                  |     |  |  |
|                |                                         |                   |                                                                                                    |           |       | מחיר וסטטיסטיקה  | л   |  |  |
|                | 03.12.2012                              | תאריך המחרה       | 1.                                                                                                    | .00000 /  | ILS   | וטבע המסמך       | ם   |  |  |
| 6              |                                         | קבוצת לקוח        | ות                                                                                                    | בית חי    | TC005 | וליך המחרה       | ר   |  |  |
| Ē              |                                         | שימוש             | <b>E</b>                                                                                                    |           |       | <i>ו</i> חירוך   | ב   |  |  |
|                |                                         | מחוז מכירות       | Ē                                                                                                    |           |       | ןבוצת מחיר       | 2   |  |  |
|                |                                         |                   |                                                                                                    |           |       |                  |     |  |  |

.4.12 הזן את הנתון החסר מתוך הרשימה.

4.13 לחץ על חץ הירוק 🎦 כדי לחזור למסך רשימת פרוצדורות והתרופות.

4.14 לחץ על הכפתור 📙 לשמירת המסמך. דוגמה

דוגמה 🚫 הז' שירותים בית חיות 9911076676 נשמרה

07/01/13 תאריך עדכון אחרון

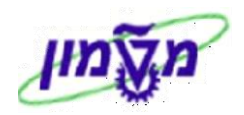

## VF04 יצירת חשבונית מרוכזת ללקוח 5.

יצירת החשבונית כוללת חיוב בגין החיות, כלובים, תרופות ופרוצדורות שונות.

Proforma שלב ראשון מבצעים חשבונית 5.1

5.1.1 פתח את התיקיות הבאות :

לוגיסטיקה ⇔ מכירות והפצה ⇔חיוב ⇔ מסמך חיוב ⇔ עיבוד רשימת חיובים שהגיע מועד פירעונם (VF04

יתקבל המסך הבא:

|                       |           | לפרעון             | אחזקת רשימת חיוב                |
|-----------------------|-----------|--------------------|---------------------------------|
|                       |           |                    | הצגת וריאנטים 🗗 הצגת וריאנטים 🕀 |
|                       |           |                    |                                 |
|                       |           |                    | נתוני חיוב                      |
| 13.12.2012            | עד        | 010112             | 2 תאריך חיוב מ                  |
| <b>4</b>              | עד        |                    | סוג חיוב                        |
| <b>4</b>              | עד        |                    | SD מסמך                         |
|                       |           |                    |                                 |
|                       |           | עדכון              | בחירה נת.ברירת מח. אצווה וי     |
|                       |           |                    |                                 |
|                       |           | 0070               | נרטנים או גוניים                |
|                       |           | 0070               | ארגון מכירות                    |
|                       | עו        |                    | עו וץ הפצה                      |
| <b>4</b>              | עו        |                    | ווטיברו מוצרים                  |
|                       | עו        |                    | נקודר נישלוח                    |
|                       |           |                    | נתוני לקוח                      |
| <b>(</b>              | עד        | 709207             | שותף מזמיו                      |
| 4                     | עד        |                    | מדינת היעד                      |
| 4                     | עד        |                    | קריטריון מיון                   |
|                       |           |                    |                                 |
|                       |           |                    | מסמכים לבחירה                   |
| קשור להנחת לק. 🗌      |           | קשור לאספקה 🗹      | קשור להזמנה 🗹                   |
| POD מסמכים עם סטטוס 🗌 | סימת חיוב | אין מסמכים עם חנ 🗌 | חיוב בין חברות 🗌                |
|                       |           |                    |                                 |

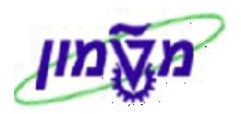

בחירה בחירה 5.1.2 בלשונית בחירה התייחס לדשות הבאים :

| סטאטוס הסבר          | הסבר                                         | שדה              |
|----------------------|----------------------------------------------|------------------|
| הזן את התאריכים      | הזן את התאריכים שעבורם יש לבצע את החיובים.   | נתוני חיוב תאריך |
| תאריך ״עד״ חייב      | תאריך ״עד״ חייב להיות הראשון (01) לחודש הבא. | מ עד             |
| חובה הזן 0070        | הזן 0070                                     | ארגון מכירות     |
| חובה הזן את מספר הלק | הזן את מספר הלקוח                            | שותף מזמין       |
| חובה סמן V בקובייה ה | סמן V בקובייה המתאימה                        | קשור להזמנה      |
| חובה סמן V בקובייה ה | סמן V בקובייה המתאימה                        | קשור לאספקה      |

נת.ברירת מח. 5.1.3 בלשונית

יתקבל המסך הבא :

|          | אחזקת רשימת חיוב לפרעון          |    |           |           |                    |  |  |  |
|----------|----------------------------------|----|-----------|-----------|--------------------|--|--|--|
|          | הצג רשימת חיוב 🗗 הצגת וריאנטים 🕀 |    |           |           |                    |  |  |  |
|          |                                  |    |           |           |                    |  |  |  |
|          |                                  |    |           |           | נתוני חיוב         |  |  |  |
|          | 13.12.2012                       | עד | 01.01.20  | 12        | תאריך חיוב מ       |  |  |  |
| <b>~</b> |                                  | עד |           |           | סוג חיוב           |  |  |  |
| <b>~</b> |                                  | עד |           |           | SD מסמך            |  |  |  |
|          |                                  |    |           |           |                    |  |  |  |
|          |                                  |    | כוך       | אצווה ועז | בחירה נת.ברירת מח. |  |  |  |
|          |                                  |    |           |           |                    |  |  |  |
|          |                                  |    |           |           | נת.ברירת מח.       |  |  |  |
|          |                                  |    | ZF        | ł         | סוג חיוב           |  |  |  |
|          |                                  |    | 13.12.201 | 2         | תאריך חיוב         |  |  |  |
|          |                                  |    |           |           | תאריך הספקת שרותים |  |  |  |
|          |                                  |    |           |           | תאריך המחרה        |  |  |  |

: התייחס לדשות הבאים

| הסבר                                                             | סטאטוס | שדה        |
|------------------------------------------------------------------|--------|------------|
| לבחור מתוך הרשיתה ZFH עבור פרופורמה בלבד (בית חיות).             | חובה   | סוג חיוב   |
| הזן תאריך של היום עבור כולם – <b>גם בפרופורמה וגם בחשבונית</b> . | חובה   | תאריך חיוב |

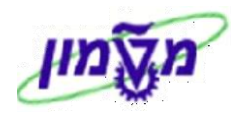

הצג רשימת חיוב 🕀 5.1.4 לחץ על התגית

יתקבל המסך הבא:

|       | אחוקת רשימת חיוב לפרעון                                                                   |      |      |      |                         |        |             |          |       |       |      |       |     |          |      |                        |           |             |            |   |
|-------|-------------------------------------------------------------------------------------------|------|------|------|-------------------------|--------|-------------|----------|-------|-------|------|-------|-----|----------|------|------------------------|-----------|-------------|------------|---|
|       | מסמך חיוב יוחד 🛛 מסמך חיוב יוחד מסמך חיוב שיתופי מסמך חיוב שיתופי מקוון 📰 🗷 🖉 🗐 🗐 🖉 🖉 🖉 🖉 |      |      |      |                         |        |             |          |       |       |      |       |     |          |      |                        |           |             |            |   |
|       |                                                                                           |      |      |      |                         |        |             |          |       |       |      |       |     |          |      |                        |           |             |            |   |
| סטטוס | נ.מ.                                                                                      | דלפק | מיוך | תנאי | מיקום השותף המזמין      | כתובת  | <b>ج.</b> מ | סוג חיוב | BICat | חטיבה | ערוץ | א.מכר | יעד | ערך נטו  | מטבע | שם הצד שלו מוכרים      | שותף מזמ. | מסמך מכירות | תאריך חיוב | E |
|       | 0070                                                                                      |      |      |      | קיסריה - פרדס חנה כרכור | 324848 | E           | ZBH      | Α     | MC    | PC   | 0070  | IL  | 2,160.00 | ILS  | אינופייס ביומדיקל בע"מ | 709207    | IL0010612   | 01.12.2012 |   |
|       | 0070                                                                                      |      |      |      | קיסריה - פרדס חנה כרכור | 324848 | C           | ZBH      | A     | MC    | PC   | 0070  | IL  | 8,400.00 | ILS  | אינופייס ביומדיקל בע"מ | 709207    | 9911076676  | 22.11.2012 |   |
|       | 0070                                                                                      |      |      |      | קיסריה - פרדס חנה כרכור | 324848 | Н           | ZGBH     | A     | MC    | PC   | 0070  | IL  | 21.00    | ILS  | אינופייס ביומדיקל בע"מ | 709207    | 6000008     | 08.11.2012 |   |

מסמך חיוב שיתופי/מקוון 5.1.5 סמן את השורות שעבורן רוצים להוציא חשבונית ולחץ על התגית יתקבל המסך הבא בו רואים את כל המסמכים לחיוב:

| פרופורמה בית חיות (ZFH) יצירה: סקירת פריטי חיוב |                                                           |           |              |            |              |                      |                       |           |    |  |
|-------------------------------------------------|-----------------------------------------------------------|-----------|--------------|------------|--------------|----------------------|-----------------------|-----------|----|--|
|                                                 |                                                           |           |              |            |              |                      | י חיוב 🎯              | מסמכ      | 1  |  |
|                                                 |                                                           |           | ILS 8,400.00 |            | ערך נטו      | \$000000001          | מה בית חיו 🖻          | פרופור Z  | FH |  |
|                                                 | אינופייס ביומדיקל בע"מ / אלון התבור 15 , ת.ד. 3546 709207 |           |              |            |              |                      |                       |           | au |  |
|                                                 |                                                           | 6         | 2            |            |              | 13.12.2012           | ת חשבונית             | גריך הפק  | תא |  |
|                                                 |                                                           |           |              |            |              |                      |                       |           |    |  |
|                                                 | עלות                                                      | חומר      | ערך נטו      | SU         | כמות מחוייבת |                      | תיאור סוג סיווג       | פריט      | E  |  |
|                                                 | 0.00                                                      | 900101365 | 7,600.00     | <u>יח.</u> | 2            | דורה סטרילית מו      | <u>חדר ניתוח פרוצ</u> | 10        |    |  |
|                                                 | 0.00                                                      | 900101366 | 800.00       | <u>יח.</u> | 1            | <u>ז מורכב נוספת</u> | <u>שעת חדר ניתוו</u>  | <u>20</u> |    |  |
|                                                 |                                                           |           |              |            |              |                      |                       |           |    |  |

5.1.6 לחץ על הכפתור לשמירת המסמך. דוגמה

מסמך 1090600009 נשמר 🎯

. הערה! כאשר נפתח כלוב לאתיקה, נוצרת שורת כלוב באתיקה עם חיוב חודשי. 🗷

זה יופיע בחשבונית הכללית של החוקר יחד עם החיות והפרןצדורות/תרופות.

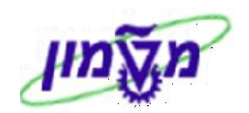

#### 5.2 שלב שני מבצעים הפקת חשבונית

#### : פתח את התיקיות הבאות 5.2.1

לוגיסטיקה ⇔ מכירות והפצה ⇔חיוב ⇔ מסמך חיוב ⇔ עיבוד רשימת חיובים שהגיע מועד פירעונם (VF04

יתקבל המסך הבא:

|                     |            |         | לפרעון            | . רשימת חיוב      | אחזקת            |
|---------------------|------------|---------|-------------------|-------------------|------------------|
|                     |            |         |                   | הצגת וריאנטים 🗗   | הצג רשימת חיוב 🕀 |
|                     |            |         |                   |                   |                  |
|                     |            |         |                   |                   | נתוני חיוב       |
|                     | 13.12.2012 | עד      | 01.01.2012        |                   | תאריך חיוב מ     |
| •                   |            | עד      |                   |                   | סוג חיוב         |
| <b>•</b>            |            | עד      |                   |                   | מסמך SD          |
|                     |            |         | עדכון             | ירת מח. 🖌 אצווה ו | בחירה נת.בר      |
|                     |            |         |                   |                   | נתונים ארגוניים  |
|                     |            |         | 0070              |                   | ארגון מכירות     |
| <b>4</b>            |            | עד      |                   |                   | ערוץ הפצה        |
| <b>4</b>            |            | עד      |                   |                   | חטיבת מוצרים     |
| <b>e</b>            |            | עד      |                   |                   | נקודת מישלוח     |
|                     |            |         |                   |                   |                  |
| <b>4</b>            |            | TU      | 709207            |                   | עותם מזמינ       |
| 4                   |            | עד      | /05207            |                   | מדינת היעד       |
| <b>4</b>            |            | עד      |                   |                   | קריטריון מיון    |
|                     |            |         |                   |                   |                  |
|                     |            |         |                   |                   | מסמכים לבחירה    |
| קשור להנחת לק.      |            |         | קשור לאספקה 🗹     |                   | קשור להזמנה 🗹    |
| מסמכים עם סטטוס POD | יוב        | סימת חי | אין מסמכים עם ח 🗌 |                   | חיוב בין חברות 🗌 |

#### 5.2.2 התייחס לדשות הבאים:

| שדה              | סטאטוס | הסבר                                      |
|------------------|--------|-------------------------------------------|
| נתוני חיוב תאריך | חובה   | הזו את התאריכים שעבורם יש לבצע את החיובים |
| מ עד             |        |                                           |
| ארגון מכירות     | חובה   | הזן 0070                                  |
| שותף מזמין       | רשות   | הזן את מספר הלקוח                         |
| קשור להזמנה      | חובה   | סמן V בקובייה המתאימה                     |
| קשור לאספקה      | חובה   | סמן V בקובייה המתאימה                     |

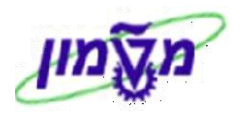

| יתקבל המסך הבא : | נת.ברירת מח. | בלשונית | 5.2.3 |
|------------------|--------------|---------|-------|
|------------------|--------------|---------|-------|

| אחזקת רשימת חיוב לפרעון          |            |                              |                                                                                           |  |  |  |  |
|----------------------------------|------------|------------------------------|-------------------------------------------------------------------------------------------|--|--|--|--|
| הצג רשימת חיוב 🗗 הצגת וריאנטים 🕀 |            |                              |                                                                                           |  |  |  |  |
|                                  |            |                              |                                                                                           |  |  |  |  |
|                                  |            |                              | נתוני חיוב                                                                                |  |  |  |  |
| 13.12.2012                       | עד         | 01.01.2012                   | תאריך חיוב מ                                                                              |  |  |  |  |
|                                  | עד         |                              | סוג חיוב                                                                                  |  |  |  |  |
|                                  | עד         |                              | SD מסמך                                                                                   |  |  |  |  |
|                                  |            | ווה ועדכון                   | בחירה נת.ברירת מח. אצ                                                                     |  |  |  |  |
|                                  |            |                              | נת.ברירת מח.                                                                              |  |  |  |  |
|                                  |            |                              | סוג חיוב                                                                                  |  |  |  |  |
|                                  |            | 13.12.2012                   | תאריך חיוב                                                                                |  |  |  |  |
|                                  |            |                              | תאריך הספקת שרותים                                                                        |  |  |  |  |
|                                  |            |                              | תאריך המחרה                                                                               |  |  |  |  |
|                                  | 13.12.2012 | עד 13.12.2012<br>עד עד<br>עד | יוב לפרעון<br>נטים<br>13.12.2012 עד 13.12.2012<br>עד עד<br>יעד ציווה ועדכון<br>13.12.2012 |  |  |  |  |

התייחס לדשות הבאים.

| הסבר                                                             | סטאטוס | שדה        |
|------------------------------------------------------------------|--------|------------|
| להשאיר ריק                                                       | חובה   | סוג חיוב   |
| הזן תאריך של היום עבור כולם – <b>גם בפרופורמה וגם בחשבונית</b> . | חובה   | תאריך חיוב |

: יתקבל המסך הבא 5.2.4 לחץ על התגית 🕀 הצג רשימת חיוב

|         | אחוקת רשימת חיוב לפרעון |      |           |                         |        |            |          |       |       |         |          |     |            |         |                        |              |             |              |   |
|---------|-------------------------|------|-----------|-------------------------|--------|------------|----------|-------|-------|---------|----------|-----|------------|---------|------------------------|--------------|-------------|--------------|---|
|         |                         |      |           |                         |        |            |          |       | מקווך | יתופי/נ | ך חיוב ש | מסמ | יוב שיתופי | זסמך חי | מסמך חיוב יחיד 🛛 📰     | <b>H Z V</b> |             | 🔍 🔔 💌        |   |
|         |                         |      |           |                         |        |            |          |       |       |         |          |     |            |         | ,                      |              | ,           |              |   |
| סטטוס P | נ.מ.                    | דלפק | תנאי מיון | מיקום השותף המזמין      | כתובת  | <b>ק.מ</b> | סוג חיוב | BICat | חטיבה | ערוץ    | א.מכר    | יעד | ערך נטו    | מטבע    | שם הצד שלו מוכרים      | שותף מזמ     | מסמך מכירות | 🚺 תאריך חיוב | £ |
|         | 0070                    |      |           | קיסריה - פרדס חנה כרכור | 324848 | E          | ZBH      | Α     | MC    | PC      | 0070     | IL  | 2,160.00   | ILS     | אינופייס ביומדיקל בע"מ | 709207       | IL0010612   | 01.12.2012   |   |
|         | 0070                    |      |           | קיסריה - פרדס חנה כרכור | 324848 | C          | ZBH      | A     | MC    | PC      | 0070     | IL  | 8,400.00   | ILS     | אינופייס ביומדיקל בע"מ | 709207       | 9911076676  | 22.11.2012   |   |
|         | 0070                    |      |           | קיסריה - פרדס חנה כרכור | 324848 | Н          | ZGBH     | Α     | MC    | PC      | 0070     | IL  | 21.00      | ILS     | אינופייס ביומדיקל בע"מ | 709207       | 60000008    | 08.11.2012   |   |

סמך חיוב שיתופי/מקוון 5.2.5 סמן את השורות שעבורן רוצים להוציא חשבונית ולחץ על התגית מסמך חיוב שיתופי/מקוון

יתקבל המסך הבא בו רואים את כל המסמכים לחיוב:

|   | בית חיות (ZBH) יצירה: סקירת פריטי חיוב |           |              |                  |              |               |                     |          |    |  |  |  |
|---|----------------------------------------|-----------|--------------|------------------|--------------|---------------|---------------------|----------|----|--|--|--|
|   |                                        |           |              |                  |              |               | י חיוב 🎯            | מסמכ     | 1  |  |  |  |
|   |                                        |           | ILS 8,400.00 |                  | ערך נטו      | \$00000001    | ۵ <u>آر</u>         | בית ח    | BH |  |  |  |
|   |                                        | 3         | 709207       |                  | ולם          | מש            |                     |          |    |  |  |  |
|   |                                        | 6         | 2            |                  |              | 13.12.2012    | ת חשבונית           | אריך הפק | תא |  |  |  |
|   |                                        |           |              |                  |              |               |                     |          |    |  |  |  |
|   | עלות                                   | חומר      | ערך נטו      | SU               | כמות מחוייבת |               | תיאור סוג סיווג     | פריט     | Ð  |  |  |  |
| • | 0.00                                   | 900101365 | 2            | צדורה סטרילית מו | 10           |               |                     |          |    |  |  |  |
| ŀ | 0.00                                   | 900101366 | 800.00       | <u>יח.</u>       | 1            | ח מורכב נוספת | <u>שעת חדר ניתו</u> | 20       |    |  |  |  |
|   |                                        |           |              |                  |              |               |                     |          |    |  |  |  |

5.2.6 לחץ על הכפתור 🔲 לשמירת המסמך. דוגמה

מסמך 7011202240 נשמר -לא נוצר מסמך חשבונות 🧭

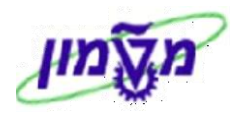

### 6. שינוי/הדפסה חשבונית כולל שחרור לחשבונאות VF02

להלן תהליך השינוי וההדפסה של החשבונית.

: פתח את התיקיות הבאות 6.1

(VF02) לוגיסטיקה ⇔ מכירות והפצה ⇔חיוב ⇔ מסמך חיוב שינוי

יתקבל המסך הבא:

|         | וב       | מך חי  | י מסו    | שינוי  | ,             |
|---------|----------|--------|----------|--------|---------------|
| 🔊 🔂 🕸 ந | חשבונאוו | د 💫    | ריטי חיו | פ 🔬    | 🕵 🗋 🗞         |
|         |          |        |          |        |               |
|         |          |        |          |        |               |
|         |          | 701120 | 2240     |        | מסמך חיוב     |
|         |          |        |          |        |               |
|         |          |        | פים      | וש נוס | קריטריוני חיפ |
|         |          |        |          |        | מספר מסמך     |
|         |          |        |          |        | קוד חברה      |
|         |          |        |          |        | שנת כספים     |
|         |          |        |          |        | סימוכין       |
|         |          |        |          |        |               |
|         |          |        |          | חיפוש  | 出             |
|         |          |        |          |        |               |
|         |          |        |          |        |               |

6.2 בשדה מסמך חיוב הזן את מספר החשבונית הרצוי.

6.3 לחץ על מסמר חיוב > הוצאת פלט ל.. > לוחצים על מדפסת Printboss (אין הצגה לפני הדפסה).

6.4 ברגע ההדפסה מקבלים טיוטה לדוא״ל של המשתמש > ניתן לבצע בדיקה חוזרת לפני שחרור לספרים.

6.5 שחרור לחשבונאות עייי לחיצה על התגית

. מתקבלת הודעה 🎯 מסמך 7011202240 נשמר

6.6 לאחר השחרור מבצעים הדפסה כדי לקבל חשבונית מקור כולל העתקים.ההדפסה כמו בסעיף 6.3.

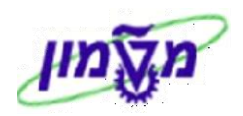

## 7. זיכויים לחשבוניות VA01

להלן תהליך זיכוי הלקוח בגין חיות, תרופות ופרוצדורות שונות.

- : פתח את התיקיות הבאות 7.1
- (VA01) לוגיסטיקה ⇔ מכירות והפצה ⇔מכירות ⇔ הזמנה ⇔ צור

יתקבל המסך הבא:

| יצירת הזמנת לקוח: מסך פתיחה |        |                      |  |  |  |  |  |  |  |
|-----------------------------|--------|----------------------|--|--|--|--|--|--|--|
| סקירת פריטים 🙎 מזמין 🙎      | מכירות | צור עם סימוכין 🚨 ו 🗗 |  |  |  |  |  |  |  |
|                             |        |                      |  |  |  |  |  |  |  |
|                             |        |                      |  |  |  |  |  |  |  |
| זיכוי בית חיות              | ZBHC   | סוג הזמנה            |  |  |  |  |  |  |  |
|                             |        |                      |  |  |  |  |  |  |  |
|                             |        | נתונים ארגוניים      |  |  |  |  |  |  |  |
|                             |        | ארגון מכירות         |  |  |  |  |  |  |  |
|                             |        | ערוץ הפצה            |  |  |  |  |  |  |  |
|                             |        | חטיבה                |  |  |  |  |  |  |  |
|                             |        | משרד מכירות          |  |  |  |  |  |  |  |
|                             |        | קבוצת מכירות         |  |  |  |  |  |  |  |
|                             |        |                      |  |  |  |  |  |  |  |

: התייחס לשדות הבאים 7.2

| הסבר                                      | סטאטוס | שדה       |
|-------------------------------------------|--------|-----------|
| בחר מתוך הרשימה סוג ZBHC –זיכוי בית החיות | חובה   | סוג הזמנה |

#### ENTER לחץ 7.3. יתקבל המסך הבא:

|                                       | פיצידון עם סינווכין |
|---------------------------------------|---------------------|
|                                       | מס.חיוב             |
| 7011202229                            | מתמר חיור           |
| , officiency                          |                     |
|                                       |                     |
|                                       |                     |
|                                       |                     |
|                                       |                     |
|                                       |                     |
|                                       |                     |
|                                       |                     |
|                                       |                     |
|                                       |                     |
|                                       |                     |
| ירת פריט 🔀                            | ערקה ן בח 🖌         |
|                                       |                     |
|                                       |                     |
|                                       |                     |
| ימן וויוב את מספר החשבונית המקורית.   | 7.4 הזן בשדה 🛛      |
| · · · · · · · · · · · · · · · · · · · |                     |

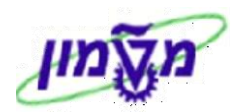

7.5 לחץ על התגית

יתקבל המסך הבא עם כל השורות שבחשבונית :

|                  |   |            |            | <u>ע</u> זרה | <u>מ</u> ערכת | <u>מ</u> עבר אל | ב <u>ע</u> ריכה | <u>זס</u> מך חיו | b                                                                                                    |  |
|------------------|---|------------|------------|--------------|---------------|-----------------|-----------------|------------------|----------------------------------------------------------------------------------------------------|--|
| 🖪 🕜   🖪          | * | ]   🕰 🕰 🗂  | P 🕰 I 🎖 6  | 1 🗠 🚱 😒 🛛    |               |                 |                 |                  | <b>2</b>                                                                                                    |  |
| יצירה עם סימוכין |   |            |            |              |               |                 |                 |                  |                                                                                                    |  |
|                  |   |            |            |              |               | מיקום           | n 🛃 🛃           | העתק             | <ul> <li>Image: A start of the start of the start of</li></ul> |  |
|                  |   |            |            |              |               |                 |                 | וכיר             | סימו                                                                                                    |  |
|                  |   |            |            |              | 701           | 1202229         |                 | ג חיות           | בית                                                                                                    |  |
|                  |   |            |            |              |               |                 |                 |                  |                                                                                                    |  |
|                  |   |            |            |              |               |                 |                 |                  |                                                                                                    |  |
|                  |   |            |            |              |               |                 | וים             | כל הפרינ         | 5                                                                                                    |  |
|                  |   | כמות בחשבו | תא. הפקת   | כמות פתוחה   |               | יווג            | תיאור סוג ס     | פריט             |                                                                                                    |  |
|                  |   | 1          | 11.06.2012 | 1            |               |                 | אקו             | 10               | D                                                                                                    |  |
|                  | ⊵ | 2          | 11.06.2012 | 2            |               | מב"ם            | צילום מ"ר רנ    | 20               |                                                                                                    |  |
|                  |   | 3          | 11.06.2012 | 3            |               |                 | טשטוש           | 30               | D                                                                                                    |  |
|                  |   | 1          | 11.06.2012 | 1            |               | קטנות           | כלוב לחיות י    | 31               | 1                                                                                                    |  |
|                  |   | 1          | 11.06.2012 | 1            |               | (GOTTINGE       | םזיר מיני (EN   | 32               | 2                                                                                                    |  |
|                  |   |            |            |              |               |                 |                 |                  |                                                                                                    |  |

ל.6 בוחרים את השורה לזיכוי ולוחצים עת התגית 7.6

בחירת פריט

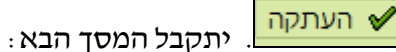

|                                    |                                                                                                    |                                                                |                        | יות                                       | יכוי בית ח                                   | ה :יצירה ז                              | סקיר                       |                                                 |
|------------------------------------|----------------------------------------------------------------------------------------------------|----------------------------------------------------------------|------------------------|-------------------------------------------|----------------------------------------------|-----------------------------------------|----------------------------|-------------------------------------------------|
|                                    |                                                                                                    |                                                                |                        |                                           | מבורת                                        | הזג 🎛 🛛 🖬                               | ے ا 🖎                      |                                                 |
|                                    | ILS 2,70                                                                                              | 0.00<br><u>3546 / 3546 קיסר 3546 קיסר 38900</u><br>3546 / 3546 | / תא-דואר<br>/ תא-דואר | ערך נטו<br>קל בע"מ<br>קל בע"מ<br>תאריר PO | ,<br>אינופייס ביומדי<br>אינופייס ביומדי<br>ו | 709207<br>709207                        | זיות<br>יב<br>בל<br>נת רכש | זיכוי בית ו<br>שותף מזמ<br>שותף מקב<br>מספר הזמ |
|                                    |                                                                                                    | סיבה לדחייה<br>11.06.2012<br>11.06.2012                        | רכישה<br>ורות<br>מחיר  | מזמיך<br>ניתך ש<br>תא.תנ                  | פירוט פריט 🖌<br>עת זיכוי 🗈                   | רת פריטים<br>23.12.2012<br>08 בדיקת הוז | ות סקי<br>תח-נית<br>יוב    | מכיח<br>תא. הפק<br>חסימת ח<br>כל הפ             |
| תיאור סוג סיווג                    | סיבה לדחייה                                                                                           |                                                                | ת ∣ערך נטו             | a.•                                       | כמות יעד                                     |                                         | חומר                       | פריט                                            |
| תיאור סוג סיווג<br>צילום מ"ר רמב"ם | סיבה לדחייה<br>ס<br>ס<br>ס<br>ס<br>ס<br>ס<br>ס<br>ס<br>ס<br>ס<br>ס<br>ס<br>ס<br>ס<br>ס<br>ס<br>ס<br>ס | 2,                                                             | ערך נטו<br>700.00 .    |                                           | במות יעד<br>2                                | 000                                     | 101430                     |                                                 |
|                                    | ۵<br>۵                                                                                                |                                                                |                        |                                           |                                              |                                         |                            |                                                 |
|                                    | -<br>6                                                                                                |                                                                |                        | _                                         |                                              |                                         |                            |                                                 |
|                                    |                                                                                                    |                                                                |                        | 8                                         |                                              |                                         |                            |                                                 |

בתחתית המסך. יתקבל המסך הבא: 🙆 האיי המסך. האיי המסך הבא:

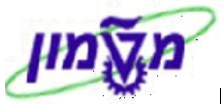

|         | יצירה זיכוי בית חיות: נתוני פריט                |           |     |        |       |      |                    |       |      |        |           |        |         |               |        |           |              |
|---------|-------------------------------------------------|-----------|-----|--------|-------|------|--------------------|-------|------|--------|-----------|--------|---------|---------------|--------|-----------|--------------|
|         |                                                 |           |     |        |       |      |                    |       |      |        |           |        |         |               |        |           |              |
|         | קטגוריית פריט 62N זיכוי רגיל<br>צילום מ"ר רמב"ם |           |     |        |       |      |                    |       |      |        |           |        | 9001014 | ירות 20<br>30 | מך מכ  | ו מס<br>- | פריט<br>חומר |
| סטטוכ   | מנה 🖌                                           | נתוני הזנ | ſ   | טקסטיב | פים   | שותי | ו ү הקצאת חשבון    | תנאיב | וב ו | סמך חי | משלוח מ   | חוזה 🖌 | נתוני   | B מכירות      | ירות A | מכי       |              |
|         |                                                 |           |     |        |       |      | ILS 2,700<br>432.0 | 0.00  |      |        | נטו<br>מס | .π,    | 2       |               |        | ת         | כמו          |
|         |                                                 |           |     |        |       |      |                    |       |      |        |           |        |         | מחרה          | מנטי ה | אלו       |              |
| ערך תנז | יח                                              | מ.ת.ה.    | י.ה | מונה   | סטטוס | מטבע | ערך תנאי מחיר      | י.מ   | לכל  | מטבע   |           | סכום   |         | שם            | ס.תנ   |           |              |
| 0.00    | <b>.</b> n                                      | 1         | ·ח. | 1      |       | ILS  | 2,700.00           | יח.   | 1    | ILS    | 1,3       | 50.00  | J       | מחיר בית חיוח | ZPB1   |           |              |
| 0.00    | יח.                                             | 1         | יח. | 1      |       | ILS  | 2,700.00           | יח.   | 1    | ILS    | 1,3       | 50.00  |         |               |        |           |              |
| 0.00    | יח.                                             | 1         | יח. | 1      |       | ILS  | 0.00               | יח.   | 1    | ILS    |           | 0.00   |         |               |        |           |              |
| 0.00    | יח.                                             | 1         | יח. | 1      |       | ILS  | 2,700.00           | יח.   | 1    | ILS    | 1,3       | 50.00  |         |               |        |           |              |
| 0.00    | יח.                                             | 1         | יח. | 1      |       | ILS  | 2,700.00           | יח.   | 1    | ILS    | 1,3       | 50.00  |         |               |        |           |              |
| 0.00    |                                                 | 0         |     | 0      |       | ILS  | 432.00             |       |      | \$     | 1         | 6.000  | 1       | מע"מ עסקאות   | MWST   |           |              |
| 0.00    |                                                 | 0         |     | 0      |       | ILS  | -513.00            |       |      | \$     | -1        | 9.000  | יות     | תקורת בית חי  | ZBH    |           |              |
| 0.00    | יח.                                             | 1         | יח. | 1      |       | ILS  | 3,132.00           | יח.   | 1    | ILS    | 1,5       | 66.00  |         |               |        |           |              |

רנאים תנאים את הסכום לסכום הרצוי לפי הזיכוי. 7.7.1 בלשונית

7.7.2 לחץ על חץ הירוק 🎦 כדי לחזור למסך רשימת פרוצדורות והתרופות.

מכירות 7.7.3

יתקבל המסך הבא 📙

|              |                                 |                                                           | ויות                                                              | יכוי בית ו                              | <i>ו :יצירה ז</i> י   | סקירר                 |                                                         |
|--------------|---------------------------------|-----------------------------------------------------------|-------------------------------------------------------------------|-----------------------------------------|-----------------------|-----------------------|---------------------------------------------------------|
|              |                                 |                                                           |                                                                   | זנות                                    | הזנ 🏦 🛛 🔗             | 6                     | s 🔹   🗳                                                 |
|              | ILS 2<br>ور 1<br><u>19</u><br>2 | ,000.00<br>- מיסריה 38900 / 3546<br>- קיסריה 38900 / 3546 | ערך נטו<br>־יקל בע"מ / תא-דואר<br>ריקל בע"מ / תא-דואר<br>תאריך PO | <u>אינופייס ביומז</u><br>אינופייס ביומז | <u>70920</u><br>70920 | ת<br><u>ז</u><br>תרכש | ויכוי בית חיוו<br>שותף מזמין<br>שותף מקבל<br>מספר הזמנו |
|              |                                 | סיבה לדחייה                                               | מזמין רכישה                                                       | פירוט פריט                              | ת פריטים 🖌            | נ 🖌 סקיר              | מכירות                                                  |
|              |                                 | 11.05.2015                                                | וף הסכם                                                           | o<br>T                                  |                       | סכם                   | תחילת הנ                                                |
|              |                                 | 11.06.2012                                                | ונארין המחרה<br>תאריר תפונה                                       |                                         |                       | וב<br>אלוח            | רבנוית חש<br>רבנוית חש                                  |
|              |                                 |                                                           | 10.001 [ 10.1                                                     |                                         |                       | נ כרטיס               | קוד אימות                                               |
|              |                                 | 5                                                         |                                                                   | וב                                      | 003 טעות חיו          | מנה                   | סיבת הזנ                                                |
|              | אה                              | פרה קליני, ב. חיות רפוא                                   | המחקר, רשות למחקר                                                 | רשות ו MC /                             | PC / 0070             | רות                   | תחום מכיו                                               |
|              |                                 |                                                           |                                                                   | 23.12                                   | ית 2012.              | פקת חשבוו             | תאריך הפ                                                |
|              |                                 |                                                           |                                                                   | 11.06                                   | .2012                 | תן שרות               | תאריך מו                                                |
|              |                                 |                                                           |                                                                   |                                         |                       |                       |                                                         |
|              |                                 |                                                           |                                                                   |                                         |                       | יטים                  | כל הפר                                                  |
| חומר של לקוח | תיאור סוג סיווג                 | בה לדחייה                                                 | סי                                                                | י.מ ערך נטו                             |                       | חומר                  | פריט                                                    |
|              | צילום מ"ר רמב"ם                 | E                                                         | 2                                                                 | יח. 000.000,                            | 9(                    | 00101430              | 20                                                      |

#### : התייחס לשדות הבאים 7.7.3.1

| שדה        | סטאטוס | הסבר                                |
|------------|--------|-------------------------------------|
| סיבת הזמנה | חובה   | בחר מתוך הרשימה סוג את הסיבה לזיכוי |
| חסימת חיוב | חובה   | להשאיר <b>ריק</b>                   |

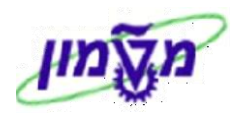

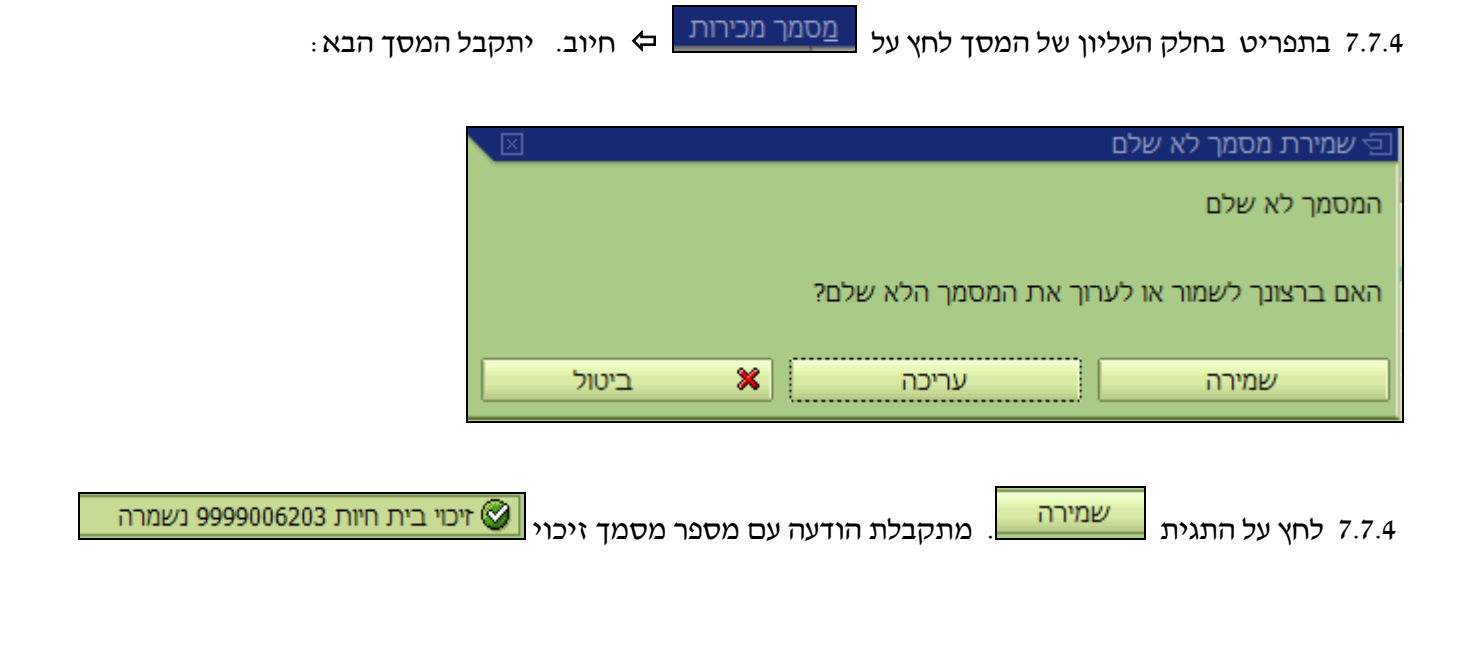

## VF02 שינוי/הדפסה חשבונית זיכוי כולל שחרור לחשבונאות 02.

תהליך השינוי וההדפסה של החשבונית זיכוי כולל שחרור לחשבונאות כמו בסעיף 6 בחוברת זו.

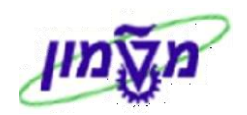

## V.21 בדיקת מספרי חשבוניות .9

: להלן תהליך הבדיקה של מספרי חשבוניות

לוגיסטיקה 🗢 מכירות והפצה 🗢 משלוח והובלה 🗢 חיוב 🗢 מערכות מידע 🗢 מסמכי חיוב 🗢

(VA01) יומן של הרצה משותפת

יתקבל המסך הבא:

|          |             |            | נפת          | יומן של הרצה משוו                    |
|----------|-------------|------------|--------------|--------------------------------------|
|          |             |            |              | 🖬 🗗 🚱                                |
|          |             |            |              |                                      |
|          |             |            |              | מספר הרצה משותפת                     |
| <b>~</b> |             | עד         |              | מספר הרצה מרוכזת                     |
|          |             |            | F            | סוג של הרצה משותפת                   |
| <b>\</b> |             | עד         |              | נקודת מישלוח                         |
| <b>4</b> |             | עד         | SIMONAG      | הותחל ע"י                            |
| <b>4</b> | 31.12.2012  | עד         | 01.01.2012   | הפעל                                 |
|          |             |            |              |                                      |
|          |             |            |              | בחירות הרשימה                        |
|          |             |            |              | עם הערות 🔽                           |
|          |             |            |              | עם מסמכים שנוצרו 🗹                   |
|          |             |            |              | ללא הרצות מבוטלות 🗌                  |
|          |             |            |              |                                      |
|          |             |            |              |                                      |
| .ENTI    | ER פעל ולחץ | יד בשדה הי | תמש ו/או תאו | הזן קוד מש 9.1 פאדה <b>הותחל ע"י</b> |
|          |             |            |              | יתקבל המסך הבא :                     |

| יומן של הרצה משותפת                      |        |      |             |         |           |  |
|------------------------------------------|--------|------|-------------|---------|-----------|--|
| 🔺 💌 🕵 📇 🐨 🐨 🖆 🗳 🗳 בחירה 🗳 שמירה 🛗 מסמכים |        |      |             |         |           |  |
|                                          |        |      |             |         |           |  |
|                                          | שגיאות | מספר | נוצר בתאריך | נוצר    | קבוצה     |  |
|                                          | 2      | 1    | 20.11.2012  | SIMONAG | 100000726 |  |

9.2 מסמנים את השורה המבוקשת ולוחצים על התגית

מקבלים את מספר החשבונית או פרופורמה.

| יומן של הרצה משותפת                                                     |                   |            |             |           |  |  |  |
|-------------------------------------------------------------------------|-------------------|------------|-------------|-----------|--|--|--|
| 🔺 💌 🧟 😒 🗟 🗑 🕼 🖆 🗳 🗳 בחירה 🗳 שמירה 🛗 🛷 הצגת מסמך 🛛 רצף מסמכים 🔄 לבטל הכל |                   |            |             |           |  |  |  |
|                                                                         |                   |            |             |           |  |  |  |
|                                                                         | תיאור סוג סיווג   | תאריך חיוב | מסמך מכירות | קבוצה     |  |  |  |
|                                                                         | פרופורמה בית חיות | 20.11.2012 | 1090600002  | 100000726 |  |  |  |

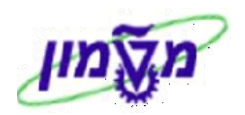

## 10. החזרת חיות גדולות VA01

החזרת חיות גדולות למלאי מתבצעת במקרים של העברה מחוקר לחוקר או כאשר החוקר מבקש לזכות את האתיקה.

#### : פתח את התיקיות הבאות 10.1

## (VA01) לוגיסטיקה ⇔ מכירות והפצה ⇔מכירות ⇔ הזמנה

יתקבל המסך הבא:

| יצירת הזמנת לקוח: מסך פתיחה |        |                      |  |  |  |  |
|-----------------------------|--------|----------------------|--|--|--|--|
| סקירת פריטים 🤽 מזמין 🎎      | זכירות | צור עם סימוכין 🚨 נ 🗅 |  |  |  |  |
|                             |        |                      |  |  |  |  |
|                             | _      |                      |  |  |  |  |
| החזרה בית חיות              | ZRBH   | סוג הזמנה            |  |  |  |  |
|                             |        | נתונות אכנוניות      |  |  |  |  |
|                             |        |                      |  |  |  |  |
|                             |        | ארגון מכירות         |  |  |  |  |
|                             |        | ערוץ הפצה            |  |  |  |  |
|                             |        | חטיבה                |  |  |  |  |
|                             |        | משרד מכירות          |  |  |  |  |
|                             |        | קבוצת מכירות         |  |  |  |  |
|                             |        |                      |  |  |  |  |

#### : התייחס לשדות הבאים 10.2

| הסבר                                       | סטאטוס | שדה       |
|--------------------------------------------|--------|-----------|
| בחר מתוך הרשימה סוג ZRBH – החזרה בית החיות | חובה   | סוג הזמנה |

#### : יתקבל המסך הבא .ENTER לחץ 10.3

|           | יצירה עם סימוכין 🖯 |
|-----------|--------------------|
|           | הסכם משלו.         |
|           |                    |
| IL0121212 | הסכם משלוחים       |
|           | תאריך אספקה מבוקש  |
|           |                    |
|           | קריטריוני חיפוש    |
|           | מספר הזמנת רכש     |
|           | חומר לקוח          |
|           | שותף מזמין         |
|           | תאור שותף          |
|           | נקודת פריקה        |
|           | שימוש              |
|           | תיאור סוג סיווג    |
|           |                    |
|           | חיפוש 🛍            |
|           |                    |
|           |                    |
|           | בערקה בערקה        |
|           |                    |

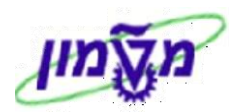

10.4 לחץ על התגית

בחירת פריט. יתקבל המסך הבא בו מקבלים את כל החיות באתיקה :

|                                                         |        | זרה   | <u>ס</u> ביבה <u>מ</u> ערכת <u>ע</u> | יות | ע <u>ב</u> ור אל <u>ת</u> וספ | וריכה | <u>כירות </u> | <u>מ</u> סמך מ  |
|---------------------------------------------------------|--------|-------|--------------------------------------|-----|-------------------------------|-------|---------------|-----------------|
| 📳 🔞   🖪 🔣   🕰 🕰                                         | 00     | 観     | 1 GE I 😣 🚱 🕄                         |     |                               |       |               | 1               |
| אתיקה בית חיות IL0121212: רשימת בחירה עבור מסמך סימוכין |        |       |                                      |     |                               |       |               |                 |
|                                                         |        |       |                                      |     |                               |       | F   7         | העתי 🖌          |
|                                                         |        | _     |                                      | _   |                               |       |               | סימוכין         |
|                                                         |        |       |                                      |     | IL0121212                     |       | ת חיות        | אתיקה בי        |
|                                                         | ם בע"מ | נדסינ | מהנדסים ר <mark>.ח. גיל</mark> מהו   | גיל | 700126                        |       | <u>זיר</u>    | <u>שותף מזנ</u> |
|                                                         |        |       |                                      |     |                               |       |               |                 |
|                                                         |        |       |                                      |     |                               |       | ריטים         | כל הפ           |
| תיאור סוג סיווג                                         | AltItm | SU    | כמות פתוחה                           |     |                               | חומר  | פ.ר.ג.        | בפריט           |
| חזיר מיני (SINCLAIR)                                    |        | יח.   | 1                                    |     | 30000                         | 04621 |               | 10 🗸            |
| חולדה לפי מין/גיל/משקל                                  |        | יח.   |                                      |     | 40000                         | 00389 |               | 20              |
|                                                         |        |       |                                      |     |                               |       |               |                 |

10.5 מסמנים V בשורה של החיה שבוחרים להחזרה ומזינים את הכמות הרצויה.

10.6 לחץ על התגית 🚩 ה

ו העתק ENTER איתקבל המסך הבא צאחר לחצה על אחר לחצה יתקבל המסך הבא י

|                                                           |                 |                          | רה      | רכת <u>ע</u> זו! | ביבה <u>מ</u> ע            | <u>ת</u> וספות <u>ס</u> | בה ע <u>ב</u> וראל | בירות <u>ע</u> רינ | <u>מ</u> סמך מנ   |
|-----------------------------------------------------------|-----------------|--------------------------|---------|------------------|----------------------------|-------------------------|--------------------|--------------------|-------------------|
|                                                           | 2   🖪           | 👿   🕼 🗘 🗘 🕻              | 8   8   | 4) (4) 🚨         | 1 😢 🙆                      | 🕘   📙 👂                 |                    |                    | 1                 |
|                                                           |                 |                          |         |                  | <i>ת חיות</i>              | החזרה ביר               | : יצירה ו          | סקירה              |                   |
|                                                           |                 |                          |         |                  |                            | מנות                    | הזנ 🎛 🛛 👪          | 6 8                |                   |
|                                                           | ILS             | 1,000.00                 |         |                  | ערך נטו                    |                         |                    | חיות               | החזרה בית         |
|                                                           | <u>ب در</u> []  | התדהר 3 ת.ד. 1076        | ע"מ / ו | הנדסים בע        | ר.ח. גיל מו                | <u>גיל מהנדסים</u>      | 70012              | 6                  | <u>שותף מזמין</u> |
|                                                           | <br><u>• בי</u> | התדהר <u>3 ת.ד. 1076</u> | ע"מ / ו | הנדסים בע        | ר <mark>.ח. גיל מ</mark> ו | <u>גיל מהנדסים</u>      | 70012              | ב 6                | <u>שותף מקבי</u>  |
|                                                           | 2               |                          |         | ļ                | <u>תאריך PO</u>            |                         |                    | <u>ת רכש</u>       | <u>מספר הזמנ</u>  |
|                                                           |                 |                          |         |                  |                            |                         |                    |                    |                   |
|                                                           | חייה            | שלוח 🔪 סיבה לדו          | ם א     | רכישה            | מזמיך                      | פירוט פריט              | ת פריטים 🖌         | ד סקיר             | מכירוו            |
|                                                           |                 |                          |         |                  |                            |                         |                    |                    |                   |
|                                                           |                 | u                        |         | 1                |                            | 27.1                    | 2.2012 D           | פקה מבוקש          | תא. אספ           |
|                                                           | ק"ב             | 10                       |         | ל                | משקל כול                   | ~                       |                    | ז שלם              | משלור 🗔           |
|                                                           |                 | 0.000                    |         |                  | נפח                        |                         |                    | וספקה              | חסימת א           |
|                                                           |                 | 03.12.                   | 2012    | חרה              | רגאריךהמו                  |                         |                    | ייוב               | חסימת ח           |
|                                                           |                 |                          |         | פוגרו            | תאריך תנ                   |                         |                    | שלום               | כרטיט ת           |
|                                                           |                 |                          |         |                  |                            | co .                    | DUDIN 0.60-        | 1 100              | קור איניוו        |
|                                                           |                 |                          | 65      |                  | ו ננאי עטק                 | + 00                    |                    | 217                | תובת בז           |
|                                                           | •               |                          | 2       |                  |                            |                         | 11 200 1 004       |                    | 0.511.11          |
|                                                           |                 |                          |         |                  |                            |                         |                    | יטים               | כל הפו            |
| חיר נטו  קט.פ אתר  ס.תנ מטבע לכל י.מ  ערך נטו  מטב,,  קטי | פ.ר.ג. מ        | כום                      | ות_ס    | יחידה כמו        |                            | וג סיווג                | תיאור ס            | חומר               | פריט              |
| ILS 1,000.00 חיי 1 ILS ZPBH 0070 ZRB1 1,000.0             | 0               | 1,000.0                  | 0       | 1 .N             |                            | (SINCLAIR)              | ו3 חזיר מיני       | 00004621           | <u>10</u>         |

10.7 בשדה <mark>סיבת הזמנה</mark>

בחר מתוך הרשימה את הסיבה להחזרת החיה.

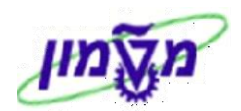

10.8 לחץ על התגית

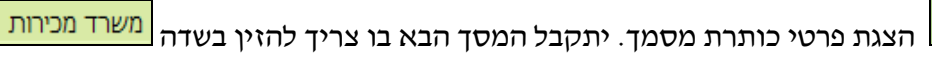

את משרד המכירות מתוך הרשימה :

2

٩

|                                   |                        | <u>מ</u> ערכת <u>ע</u> זרה | פות <u>ס</u> ביבה | ע <u>ב</u> ור אל <u>ת</u> וס | <u>ע</u> ריכה | <u>מ</u> סמך מכירות |  |  |
|-----------------------------------|------------------------|----------------------------|-------------------|------------------------------|---------------|---------------------|--|--|
| 🖪 🔞 I 🖪                           | 5 🕱   🕼 🕰 🖆 🖻          | 816868日18                  | 0 3 3   E         |                              |               | ē 😵                 |  |  |
| יצירה החזרה בית חיות: נתוני כותרת |                        |                            |                   |                              |               |                     |  |  |
|                                   |                        |                            |                   |                              |               | Б 🚨                 |  |  |
|                                   |                        | ת רכש                      | מספר הזמנ         |                              |               | החזרה בית חיות      |  |  |
| 4076 .                            | בע"מ / התדהר 3 ת.ד.    | ם ר.ח. גיל מהנדסים ו       | גיל מהנדסי        | 700126                       |               | <u>שותף מזמין</u>   |  |  |
| ז חשבון שותפים טק                 | תנאים הקצאר            | שלום חשבונאות              | כרטיסי תש         | מסמך חיוב                    | משלוח         | מכירות              |  |  |
|                                   | 27.12.2012             | תאריך מסמך                 | ת חיות            | ביו z                        | RBH           | סוג הזמנה           |  |  |
|                                   | ה קליני, ב. חיות רפואה | קר, רשות למחקר פרו         | רשות המחי         | MC / PC / 0                  | ת 070         | נתונ.תחום מכירו     |  |  |
|                                   | SIMONAG                | נוצר על ידי                |                   | s                            | ERG           | משרד מכירות         |  |  |
|                                   | 27.12.2012             | נוצר בתאריך                |                   |                              |               | קבוצת מכירות        |  |  |
|                                   |                        | ערבות                      |                   |                              |               | גרסה                |  |  |
|                                   |                        | đ                          |                   | ביטול חיוב                   | 004           | סיבת הזמנה          |  |  |
|                                   |                        |                            |                   |                              |               |                     |  |  |
|                                   |                        |                            |                   |                              | ויקה          | תמחיר וסטטיסנ       |  |  |
|                                   | 03.12.201              | עאריך המחרה 2              | ו 🔝 1             | .00000 /                     | ILS           | מטבע המסמך          |  |  |
|                                   |                        | קבוצת לקוח                 | ת כ               | ZTC בית חיוו                 | 005           | הליך המחרה          |  |  |
|                                   |                        | שימוש                      |                   |                              |               | מחירוך              |  |  |
|                                   |                        | זחוז מכירות                |                   |                              |               | קבוצת מחיר          |  |  |

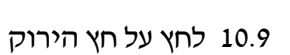

כדי לחזור למסך של הזמנת ההחזרה.

| ע <u>ב</u> ור אל <u>ת</u> וספות <u>ס</u> ביבה <u>מ</u> ערכת <u>ע</u> זרה                                       | <u>מ</u> סמך מכירות <u>ע</u> ריכה  |
|----------------------------------------------------------------------------------------------------|------------------------------------|
|                                                                                                    | 1                                  |
| יצירה החזרה בית חיות                                                                                           | סקירה:                             |
| הזמנות 🛅 הומנות                                                                                                | 8 🔂 🔺 🗟 🗟                          |
| ערך נטו ILS 1,000.00 ערך נטו<br>גיל מהנדסים ר.ח. גיל מהנדסים בע"מ / התדהר 3 ת.ד. 2005 בי                       | החזרה בית חיות<br>שותף מזמין 26    |
| גיל מהנדסים בע"מ / התדהר 3 ת.ד. 4076 בי<br>תאריר P0 תאריר P0                                                   | <u>שותף מקבל</u><br>מספר הזמנת רכש |
| פריטים פירוט פריט מזמין רכישה משלוח סיבה לדחייה                                                                | מכירות סקירת                       |
| 27.12.2012                                                                                                    | תא. אספקה מבוקש ם                  |
| נזשקל כולל 10 קייב<br>10 ופח 000,0                                                                             | ם משלוח שלם<br>חסימת אספקה         |
| 03.12.2012 מאריך המחרה 🖬                                                                                       | חסימת חיוב                         |
| תאריך תפוגה                                                                                                    | כרטיס תשלום                        |
|                                                                                                    | קוד אימות כרטיס                    |
| 100 שוטף + 60 תנאי עסקה פרוויר איניק איניק איניק איניק איניק איניק איניק איניק איניק איניק איניק איניק איניק א | תנאי תשלום שו                      |
|                                                                                                    |                                    |
|                                                                                                    | כל הפריטים                         |
| אר איזידא[מאר   יחידא[מאר,   סכום   פ.ר.ג.   מחיר נטו   קט.פ אר   ס.תנ מטבע   לכליי.מ   ערך נטו   מטב_   קט    | פריט חומר                          |
| ILS 1,000.00 ,רי 1 ILS 2FBH 0070 2RB1 1,000.00 1,000.00 1 .רי (SINCLAIR) אדיר מיני (SINCLAIR) וחיר מיני        | 300004621 10                       |

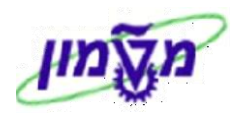

וו.10 סמן את השור **ולחץ לחיצה כפולה** על השדה של הפריט. יתקבל המסך הבא:

|                                                                                                   | 8    |
|---------------------------------------------------------------------------------------------------|------|
| יצירה החזרה בית חיות: נתוני פריט                                                                  | _    |
|                                                                                                   |      |
| ט מסמך מכירות 10 קטגוריית פריט ZRB1 ט מסמך מכירות 10 סמסמר מכירות 10                              | פרי  |
| (SINCLAR) 1/11 (***); 300004621 1                                                                 | רווב |
| מכירות A מכירות B משלוח מסמך חיוב תנאים הקצאת חשבון שורות זימון שותפי                             |      |
| קצאת חשבון                                                                                        | n    |
| נחום עסקי<br>הזמנה 42780                                                                          |      |
| גרכז רווח 🔄                                                                                       | 1    |
| אלמנט WBS                                                                                         | Ľ    |
| תונים השייכים לחשבונאות תמחירית                                                                   | з    |
| גליון תמחיר<br>הסברה ההוכה                                                                        |      |
| מפרטד רעקור ה                                                                                     | 1    |
| FM הקצאת חשבון                                                                                    |      |
|                                                                                                   |      |
| הזמנה הפנימית המתאימה לחיות גדולות∕קטנ 10 בלשונית המנאימה לחיות גדולות∕קטנ                        | ).11 |
| (הזמנה 42782, 42780)                                                                              |      |
| מסמך מכירות 🗢 בתפריט בחלק העליון של המסך לחץ על 🙍 מסמך מכירות 🗢 אספקה. יתקבל המסך הבא של האספק 10 | ).12 |
| ובחלק התחתון מקבלים מספר מסמך הזמנת החזרה 🎯 החזרה בית חיות 60000025 נשמרה                         |      |

|                                         | 🖪 🕲 I [                           | s 🐹 I 🕼 🗘 🗘 í       | 3   64 64 🛛   (    | 9 🛛 🕄 I 📙 👂   |                         | 1                           |
|-----------------------------------------|-----------------------------------|---------------------|--------------------|---------------|-------------------------|-----------------------------|
|                                         |                                   |                     |                    | בית חיות צור  | סקירה :החזרה ו          |                             |
|                                         |                                   |                     | ום קבלת טובין      | ריש   📰 🚳 🖫   | 🔁 🕹 🛣 🗐                 | 1 19 💯                      |
|                                         |                                   | 27.                 | ך 12.2012          | תאריך מסמ     | J                       | וספקה יוצאר                 |
|                                         | . 4076 בית המילניום / 43000 הרצלי | בע"מ / התדהר 3 ת.ד. | ם ר.ח. גיל מהנדסים | גיל מהנדסיו 📰 | 700126                  | שותף מקבל                   |
|                                         |                                   | תוני תנועת טובין    | סקירת סטטוס 🖌 נו   | ינה הובלה כ   | פריט איסוף טעי          | סקירת                       |
|                                         | . 7.                              | 10                  | משכל בולל          | 00.00         | 27 12 2012              |                             |
|                                         | 1 12                              | 10                  | מספר חרילות        | 00:00         | נוכ. 27.12.2012<br>פועל | ניפגטובין מו<br>תאגויפגט.רו |
|                                         |                                   |                     |                    |               |                         |                             |
|                                         |                                   |                     |                    |               | טים                     | כל הפרינ                    |
| 🔟 סוג הערכה 🛛 כמות פתוחה יחי תאריך ביום | ס קטגסססדרה                       |                     | יחי תיאור          | כמות אספקה    | חומר                    | פר.                         |
| <u>ר 27.12.2012</u> חיים 1              | ZRB1                              | (SINCL              | AIR) יח. חזיר מיני | 1             | 300004621               | 10                          |

אם לוחצים על שמירה PUD1N אם לוחצים על שמירה אם לוחצים על שמירה ספקה.

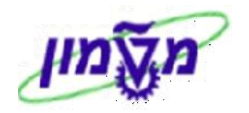

| יתקבל המסך הבא : | בחלק העליון של המסך לחץ על <u>תוספות</u> 🗢 מספרים סידוריים.                                                                                                    | 10.13 בתפריט                    |
|------------------|----------------------------------------------------------------------------------------------------|---------------------------------|
|                  | ת מספרים סידוריים 🗵                                                                                                    | אחזק 🔁                          |
|                  | פריט 10                                                                                                    | אספקה                           |
|                  | 300004621                                                                                                    | חומר                            |
|                  | פר סידורי 0 / 1                                                                                                    | איך מסו                         |
|                  | · · · · · · · · · · · · · · · · · · ·                                                                                                    |                                 |
|                  | ר סידורי צ                                                                                                    | מספ                             |
|                  | ▲ 241:                                                                                                    | 2-02                            |
|                  |                                                                                                    |                                 |
|                  | צירה אוטומטית של מספר סידורי 🎛 🖪 🗐 🗱 😧                                                                                                    |                                 |
| : המסך הבא       | זמספר הסידורי של החיה שמחזירים ולחץ על התגית 🚺. יתקבל ו                                                                                                    | 10.14 הזן את ר                  |
| -                | זור אל תוספות סביבה פונקציות המשך מערכת עזרה<br>ארום אל מספר משליים משליים איז משליים איז משליים איז משליים איז משליים איז משליים איז משליים איז משליים איז משלי | אַספקה יוצאת עַריכה ע <u>ב</u>  |
|                  | יוה בית חיות צור                                                                                                    | סקירה :החז                      |
|                  | רישום קבלת טובין   📰 🐟 🗷 🖉                                                                                                    | A 🕾 🔍 🗗 📋 🎦 🖉                   |
|                  | תאריך מסמך 27.12.2012<br>גיל מהנדסים ר.ח. גיל מהנדסים בע"מ / התדהר 3 ת.ד. 4076 בית המילניום / 43000 הרצלי                                                        | אספקה יוצאת<br>שותף מקבל 700126 |
|                  | טעינה הובלה סקירת סטטוס נתוני תנועת טובין                                                                                                    | סקירת פריט איסוף                |
|                  |                                                                                                    |                                 |

|   |                                   | חירה כולל      | 2.00:00 00:00 2 | ה 27.12.2012   | תאריך (שעת בחיר |          |  |  |  |  |  |
|---|-----------------------------------|----------------|-----------------|----------------|-----------------|----------|--|--|--|--|--|
|   |                                   | WMS כולל       | סטטוס           |                | מס.מחסן         |          |  |  |  |  |  |
|   |                                   |                |                 |                |                 |          |  |  |  |  |  |
|   | כל הפריטים                        |                |                 |                |                 |          |  |  |  |  |  |
| I | יחי אס % אס % אספר.ג. ק מק"ט לקוח | י.נ כמות פתוחה | יחי נפח         | סוג משקל ברוטו |                 | פר. חומר |  |  |  |  |  |
|   | יח. 0.0% 0.0% 0.0                 | 1              | ק"ג             | 10 ZRB1        | 3000            | 04621 10 |  |  |  |  |  |
|   |                                   |                |                 |                |                 |          |  |  |  |  |  |

| : הבא | יתקבל המסך   | השדה של הפריט.                     | <b>זיצה כפולה</b> על ו                            | ת השור ולחץ <b>ל</b> ו                 | וף סמן א                              | 10.15 בלשונית                                      |
|-------|--------------|------------------------------------|---------------------------------------------------|----------------------------------------|---------------------------------------|----------------------------------------------------|
|       | <b></b>      | מַערכת <u>ע</u> זרה<br>מייני 🗗 🗗 🕄 | פונקציות המשך<br>    🖨 🖨 ⊟                        | <u>ז</u> וספות <u>סביבה</u><br>פ פ ג 🕄 | ע <u>ב</u> ור אל <u>ב</u><br>₪        | אַספקה יוצאת עַריכה<br>ניצא צ                      |
|       |              |                                    | ריט                                               | צור: פרטי פ                            | ית חיות                               | החזרה ב                                            |
|       |              |                                    | ום קבלת טובין                                     | ריש   📰 🐟 🖫                            | 2 剩 🐼 4                               | J 🕰 🖅   🗊 🎦 📨                                      |
| þ     | פיננסי 🔰 טקט | נז<br>ר חוץ/מכס עיבוד              | RB1 ריית פריט<br>מיני (SINCLAIR)<br>ינה ומשלוח סח | קטגוו<br>חזיר<br>איסוף טע              | 3000046<br>פיצול סדרה                 | פריט 10<br>חומר 21<br>עיבוד חומר                   |
|       | .п.          | -π×                                | כמות אספקה<br>1 <->                               | .π.<br>.π.                             | ο<br>1<br>.π' 1                       | כמויות ומשקלים<br>כמות איסוף<br>כמות אספקה<br>המרה |
|       | גבל          | 0.0 \$ בלתימו<br>8 0.0             | ד.ח.לאס.י.<br>דר.ח.לא.ח. מ                        | ק"ב                                    | 10<br>10                              | משקל ברוטו<br>משקל נטו<br>נפח                      |
|       |              | DG פרופיל                          | תנאי אחסון<br>תנאי טמפרט                          | ניהול סדרה 🗌                           |                                       | חומר<br>סדרה<br>קבוצת הובלה                        |
|       | עברה         | לא שייך לאיסוף<br>לא נדרש.הזמנ.הי  | סט. איסוף<br>סטטוס WM                             | 00:00<br>: המחקר<br>החיות-רפפורט       | 27.12.2012<br>0070 רשות<br>7070 בית ו | מחסן<br>ת. זמינות חומר<br>אתר אחסון<br>איתור אחסון |

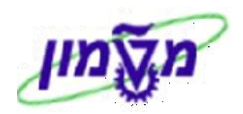

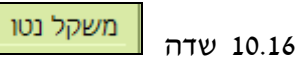

הוא שדה חובה. הזן את המשקל של החיה להחזרה. 📒

10.17 חזור למסך הקודם עייי לחיצה על 10.17

| אַספקה יוצאת עַריכה עבור אל <u>ת</u> וספות סַביבה פַונקציות המשך מַערכת עַזרה                |  |  |  |  |  |  |  |  |  |  |
|----------------------------------------------------------------------------------------------|--|--|--|--|--|--|--|--|--|--|
| E 🛛 I 🗮 😨 I 🖾 🖓 🖓 🖓 I 🔛 👂 🗇 I 🔜 👂 🚳 🖬 🖉                                                      |  |  |  |  |  |  |  |  |  |  |
| סקירה :החזרה בית חיות צור                                                                    |  |  |  |  |  |  |  |  |  |  |
| רישום קבלת טובין   🗗 🔝 😂 😂 😂 🕷 👘 📜 👘 🖄                                                       |  |  |  |  |  |  |  |  |  |  |
| אספקה יוצאת                                                                                  |  |  |  |  |  |  |  |  |  |  |
| סקירת פריט איסוף טעינה הובלה סקירת סטטוס נתוני תנועת טובין                                   |  |  |  |  |  |  |  |  |  |  |
| תאריך/שעת בחירה 27.12.2012 סטט.בחירה כולל לא שייך לאיסוף                                     |  |  |  |  |  |  |  |  |  |  |
| מס.מחסן שאנדרש.הזמנ.העברה Ma כולל לא נדרש.הזמנ.העברה                                         |  |  |  |  |  |  |  |  |  |  |
| כל הפריטים                                                                                   |  |  |  |  |  |  |  |  |  |  |
| פר. חומר   סוג, משקל ברוטו   יוי, ונפח   יג (כמות פתוחה   יוי, אס, א א א ס פר.ג. ק מק"ט לקוח |  |  |  |  |  |  |  |  |  |  |
| 0 10 m 1 1 x <sup>m</sup> p 10 ZBB1 300004621 10                                             |  |  |  |  |  |  |  |  |  |  |

10.18 לחת על הכפתור

רישום קבלת טובין לביצוע שמירה אוטומטית.

יתקבל המסך הבא ובתחתית יתקבל מספר מסמך החזרת החיה למלאי

החזרה בית חיות 80002528 נשמר 🎯

|            |              | <u>ע</u> זרה | <u>מ</u> ערכת | <u>פ</u> ונקציות המשך | <u>ס</u> ביבה | <u>ת</u> וספות | <u>עב</u> ור אל  | <u>ע</u> ריכה  | יפקה יוצאת   | <u>א</u> ס |
|------------|--------------|--------------|---------------|-----------------------|---------------|----------------|------------------|----------------|--------------|------------|
| <b>=</b> ( | 2   🖪 🗮      | 🕼 🕻          | 1 CP (3)      | 一部品目                  | 😒 🕄 🕄         | )   🖪 🗅        |                  |                | Ē            | <b></b>    |
|            |              |              |               | כין הזמנה             | ם סימו        | וצאת ע         | ו <i>פקה י</i> ו | ר <b>ת א</b> ס | יצי          |            |
| טובי       | רישום הנפקת  | 900          | 🚳 🖭 (         | 🧉   🕾 🚨 🏾             | n   🖓 🖌       | זוכיך להזמנ    | ללא סימ (        | ומנה 🗌         | עם סימוכי הז |            |
|            |              |              |               |                       |               |                |                  |                |              |            |
|            | נקודת מישלום |              |               |                       |               |                |                  |                |              |            |
|            |              |              |               |                       |               |                |                  |                |              |            |
|            |              |              |               |                       |               |                |                  |                | הזמנת לקוח   | נתוני      |
|            |              | 2            |               |                       |               |                |                  | תאריך בחירה    |              | תאר        |
|            |              |              |               |                       |               | 600            | 00025            |                | זה           | הורא       |
|            |              |              |               |                       |               |                |                  |                | מפריט        |            |
|            |              |              |               |                       |               |                |                  |                | לפריט        |            |
|            |              |              |               |                       |               |                |                  |                |              |            |
|            |              |              |               |                       |               |                | יקה              | סוג אספ        | יה מראש של   | הגדו       |
|            |              |              |               |                       |               |                |                  |                | אספקה        | סוג י      |

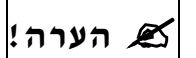

.ZMM\_ETHIC\_MMSD\_REP איכוי האתיקה ניתן לבדוק רק דרך הדו״ח

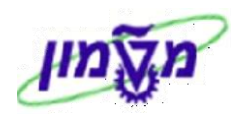

## VF01 חשבוניות בודדת לאספקת החזרה .8

. לאחר החזרת החיה למלאי מבצעים את חשבונית זיכוי הלקוח

: פתח את התיקיות הבאות 8.1

(VF01) לוגיסטיקה ⇔ מכירות והפצה ⇔חיוב ⇔ מסמך חיוב איצירה

יתקבל המסך הבא:

|             |                                             |                      | עזרה            | מערכת | ַקַביעות | <u>ב</u> ר אל | ה מע | עריכ     | מך חיוב | מט    |  |
|-------------|---------------------------------------------|----------------------|-----------------|-------|----------|---------------|------|----------|---------|-------|--|
| 📳 🔞   🖪 関   | 3   🕼 🕰 🖸                                   | 1 (K)   <b>8</b> 3 ( | Hi 🖴 I 😣        | 8 🕄   |          |               |      |          | Ē       | 0     |  |
| נ מסמך חיוב |                                             |                      |                 |       |          |               |      | צירו     | 9       |       |  |
| Æ           | רשימת חיובים לפרעון 💫 😒 🐼 🖉 🕼 רשימת בחירה 🕀 |                      |                 |       |          |               |      |          |         |       |  |
|             |                                             |                      |                 |       |          |               |      |          |         |       |  |
|             |                                             |                      |                 |       |          |               |      | מחדכ     | ברירת נ | נתוני |  |
|             |                                             | ות                   | ניתן שר         | í.    | Ē        |               |      | סוג חיוב |         |       |  |
|             |                                             | תא.תמחיר             |                 |       |          |               |      | -נית     | הפקת ח  | תא.   |  |
|             |                                             |                      |                 |       |          |               |      |          |         |       |  |
|             |                                             |                      |                 |       |          |               |      | עיבוד    | סמכים ל | a     |  |
| סוג         | ٦                                           | סטטוס עיבוז          | קטגורית מסמך SD |       |          |               | פריט | מסמך פ   |         |       |  |
|             |                                             |                      |                 |       |          |               |      |          | 8000252 | 8     |  |
| ]           |                                             |                      |                 |       |          |               |      |          |         |       |  |
|             |                                             |                      |                 |       |          |               |      |          |         |       |  |

8.2 בעמודת [מסמך] הזן את מספר המסמך של אספקת החזרה ולחץ ENTER. יתקבל המסך הבא:

|                                               |              |                                        |                                                                                                    |                                            |                                                                                                    |                                                                                                    |                                                                                                    |                                                                                                    | _                                                                                                    |  |
|-----------------------------------------------|--------------|----------------------------------------|----------------------------------------------------------------------------------------------------|--------------------------------------------|----------------------------------------------------------------------------------------------------|----------------------------------------------------------------------------------------------------|----------------------------------------------------------------------------------------------------|----------------------------------------------------------------------------------------------------|----------------------------------------------------------------------------------------------------|--|
|                                               |              |                                        |                                                                                                    | <u>מ</u> ערכת <u>ע</u> זרה                 | ביבה                                                                                                    | <u>ועב</u> ר אל <u>ו</u>                                                                                                    | <u>ע</u> ריכה נ                                                                                                    | <u>מ</u> סמך חיוב                                                                                                    | 1                                                                                                    |  |
|                                               | 🖪 🔞 I 🗖      | 3 🗷   13 14 19 18   (                  | ¥) 6                                                                                                    | l 🖾 I ጰ 🕄 🕄                                |                                                                                                    |                                                                                                    |                                                                                                    | 1                                                                                                    | 2                                                                                                    |  |
| זיכוי בית חיות (ZGBH) יצירה: סקירת פריטי חיוב |              |                                        |                                                                                                    |                                            |                                                                                                    |                                                                                                    |                                                                                                    |                                                                                                    |                                                                                                    |  |
|                                               |              |                                        |                                                                                                    |                                            |                                                                                                    |                                                                                                    | חיוב 🎯                                                                                                    | מסמכי 🖥                                                                                                    | 1                                                                                                    |  |
|                                               |              | ILS 1,000.00                           |                                                                                                    | ערך נטו                                    | \$O                                                                                                    | 00000001                                                                                                    | ת חיות 🗈                                                                                                    | זיכוי בי                                                                                                    | BH                                                                                                    |  |
|                                               | :            | דסים בע"מ / התדהר 3 ת <mark>.</mark> ד | ' מהנ                                                                                                    | גיל מהנדסים ר.ח. גיל                       |                                                                                                    | 700126                                                                                                    |                                                                                                    | ולם                                                                                                    | מש                                                                                                    |  |
|                                               | 4            | 2                                      |                                                                                                    |                                            | 27                                                                                                    | .12.2012                                                                                                    | ו חשבונית                                                                                                    | גריך הפקח                                                                                                    | תא                                                                                                    |  |
|                                               |              |                                        |                                                                                                    |                                            |                                                                                                    |                                                                                                    |                                                                                                    |                                                                                                    |                                                                                                    |  |
| עלות                                          | חומר         | ערך נטו                                | SU                                                                                                    | כמות מחוייבת                               |                                                                                                    | תיאור סוג סיווג                                                                                                    |                                                                                                    | פריט ר                                                                                                    | £                                                                                                    |  |
| 0.00                                          | 300004621    | 1,000.00 <u>.n</u> 1 <u>(SINCLAI</u>   |                                                                                                    | זיר מיני (AIR.                             | <u>n 10</u>                                                                                                    |                                                                                                    |                                                                                                    |                                                                                                    |                                                                                                    |  |
|                                               |              |                                        |                                                                                                    |                                            |                                                                                                    |                                                                                                    |                                                                                                    | 1                                                                                                    |                                                                                                    |  |
|                                               | עלות<br>0.00 | ا இ ا آ<br>                            | الجاري الجاري الجاري الجاري الجاري الجاري الجاري الجاري الجاري الجاري الجاري الجاري الجاري الجاري الجاري الجاري الجاري الجاري الجاري الجاري | וא גער גער גער גער גער גער גער גער גער גער | מַערכת עַזָּרָה<br>  כָּ עָזָרָה: סקירת פריטי חיזב<br>ערך נטו<br>גיל מהנדסים ר.ח. גיל מהנדסים בע"מ / התדהר 3 ת.ד.<br>במות מחוייבת SU ערך נטו<br>במות מחוייבת SU ערך נטו<br>במות מחוייבת SU ערך נטו<br>במות מחוייבת 1,000.00 חומר עלות | עביבה מערכת עזרה<br>ער מון גער מיז ב<br>גער מהנדסים ר.ח. גיל מהנדסים בע"מ / התדהר 3 ת.ד.<br>במת מחוייבת 20<br>במות מחוייבת 20 ערך נטו חומר עלות<br>במות מחוייבת 20 ערך נטו חומר עלות<br>1,000.00 מון מחוייבת 20 גער מינום אינו אינום אינום אינו<br>אינום אינום אינום אינום אינום אינום אינום אינום אינום אינום אינום אינום אינום אינום אינום אינום אינום אינום אינום אינום אינום אינום אינום אינום אינום אינום אינום אינום אינום אינום אינום אינום אינום אינום אינום אינום אינום אינום אינום אינום אינום אינום אינום אינום אינום אינום אינום אינום אינו<br>אינום אינום אינום אינום אינום אינום אינום אינום אינום אינום אינום אינום אינום אינום אינום אינום אינום אינום אינום אינום אינום אינו | זעבר אל פביבה מַערכת עזרה<br>ער מיזת (ZGBH) יצירה: סקירת פריטי חיוב<br>ג חיזת (ZGBH) יצירה: סקירת פריטי חיוב<br>ג מיזת (ILS 1,000.00 ביטר מיוב<br>גיל מהנדסים ר.ח. גיל מהנדסים בע"מ / התדהר 3 ת.ד.<br>גיל מהנדסים ר.ח. גיל מהנדסים בע"מ / התדהר 3 ת.ד.<br>גיל מהנדסים 1.ח. גיל מהנדסים בע"מ / התדהר 3 ת.ד.<br>גיל במות מחוייבת US ערך נטו<br>ג כמות מחוייבת US ערך נטו<br>ג כמות מחוייבת US ערך נטו | <ul> <li>עריכה מעבר אל פביבה מערכת עזרה</li> <li>עריכה מעבר אל פביבה מערכת עזרה</li> <li>עריכה מעבר אל פביבה מערכת עזרה</li> <li>עריכה בית חיות (ZGBH) יצירה: סקירת פריטי חיוב</li> <li>עריב וווג</li> <li>עריב וווג</li> </ul> | מסמר חיוב עַריכה מעבַר אל פַביבה מַערכת עַזרה<br>גער מעני מיזב<br>גער מיזב פּגער מיזב<br>גער מהנדסים בע"מ איזב<br>גער מהנדסים בע"מ / התדהר 3 ת.ד.<br>גער מהנדסים בע"מ / התדהר 3 ת.ד.<br>גער מהנדסים בע"מ / התדהר 3 ת.ד.<br>גער מהנדסים בע"מ / התדהר 3 ת.ד.<br>גער מהנדסים בע"מ / התדהר 3 ת.ד.<br>גער מעני מווג כמות מחוייבת 20 גער נטו<br>גער מעו 1,000.00 מווייבת 20 גער נטו<br>גער מעו 1,000.00 מווייבת 20 גער נטו<br>גער מעו 1,000.00 מווייבת 20 גער נטו |  |

8.3 לחץ על הכפתור 🔲 לשמירת המסמך. דוגמה

מסמך 7081200319 נשמר -לא נוצר מסמך חשבונות 🎯